# brother

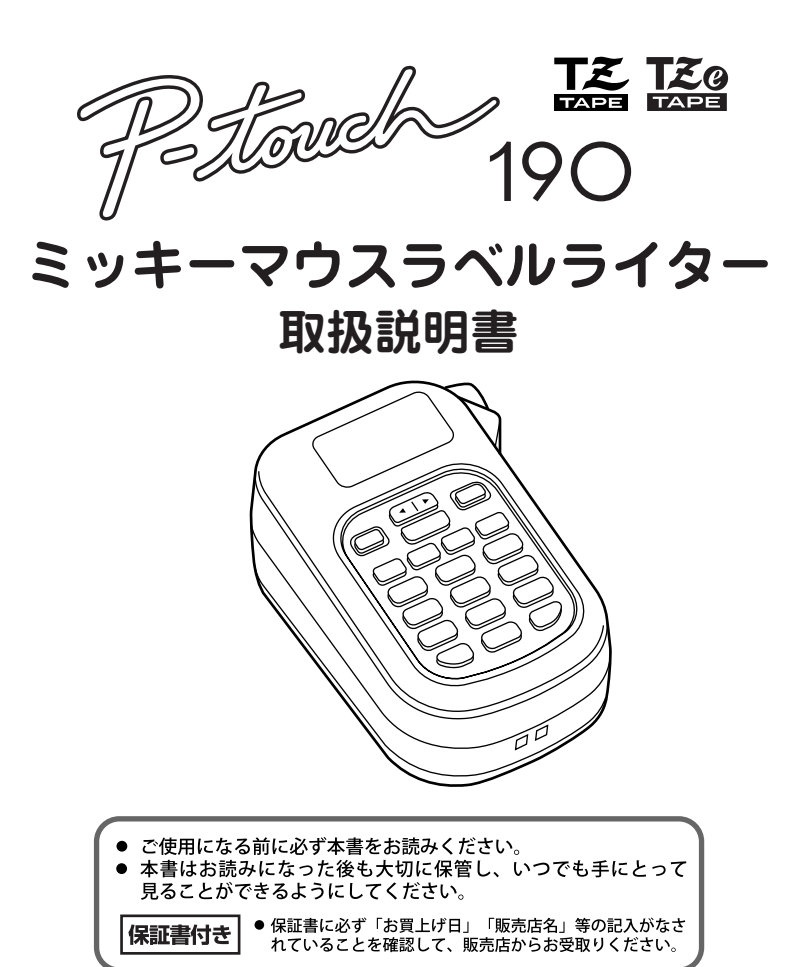

## はじめに

このたびは、P-touch(ピータッチ)190 ミッキーマウスラベルライターを お買い上げいただき誠にありがとうございます。 ご使用の前に必ず本書をお読みの上、正しくお使いください。 なお、本書はお読みになった後も大切に保管してください。

この装置は、情報処理装置等電波障害自主規制協議会(VCCI)の基準に基づく クラス B 情報技術装置です。この装置は、家庭環境で使用することを目的とし ていますが、この装置がラジオやテレビジョン受信機に近接して使用されると、 受信障害を引き起こすことがあります。取扱説明書に従って正しい取り扱いを してください。

- 本書の内容は将来予告なしに変更することがあります。
- 本書の内容の一部または全部を無断で複写、転載することは禁じられています。
- 本書の内容は万全を期して作成いたしましたが、万一不審な点や誤りなどお気づきのことがありましたらブラザーコールセンターへご連絡くたさい。(参照: P.60)
- 万一、本機や本機で作成したラベルを使用したこと、および故障・修理や電池 消耗などによりデータが消えたり変化したことで生じた損害や逸失利益、また は第三者からのいかなる請求につきましても、当社では一切その責任を負えま せんので、あらかじめご了承ください。

## 安全上のご注意

本製品をお使いいただいた方や他の人々への危害、財産への損害を未然に防ぐた め、必ずお守りいただきたい安全に関する重要な注意事項について、いろいろな 絵表示をしております。

表示と意味は次の通りです。

| ▲       | この表示を無視して誤った取り扱いをすると、人が死亡または重                                            |
|---------|--------------------------------------------------------------------------|
| 警告      | 傷を負う危険の可能性が想定される内容を示しています。                                               |
| ▲<br>注意 | この表示を無視して誤った取り扱いをすると、人が傷害を負う可<br>能性および物的損害のみが発生する可能性が想定される内容を示<br>しています。 |

本書で使用している絵表示

- ▲ : 記号は「気をつけるべきこと」危険通告を意味しています。
- ○:記号は「してはいけないこと」禁止事項を意味しています。
  - :記号は「しなければならないこと」義務行為を意味しています。

## ▲ 警告

電池について

- 電池の分解、充電、加熱、ショートさせることなどは絶対に行わないでください。破裂してけがをする恐れがあります。
- ピンセットやペン先など金属製のもので電池の取り外しを行わないでください。ショートする恐れがあり危険です。

#### テープカッターについて

- テープカッターには直接手を触れないでください。けがをする危険 があります。
- カッターストッパーは取り外すことが可能なため、お子様が手をふれないよう十分ご注意ください。万一、お子様がカッターストッパーを飲み込んだ場合はただちに医師と相談してください。

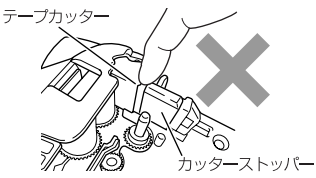

#### 異物が本機に入ったときは

万一異物が本機に入った場合は、速やかに本機の電源スイッチを切り、乾電池を取り出して、「お買い上げの販売店またはコールセンター」にご連絡ください。そのまま使用すると火災・感電・故障の原因となります。

#### 濡らさないでください

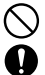

 コーヒーやジュースなどの飲み物、花瓶の水などを本機にかけない でください。火災・感電・故障の原因となります。万一こぼした場 合は、速やかに本機の電源スイッチを切り、乾電池を取り出して、 「お買いトけの販売店またはコールヤンター」にご連絡ください。

#### 分解しないでください

本機を分解、改造しないでください。火災・感電・故障の原因となります。内部の点検、調整、修理は、「お買い上げの販売店またはコールセンター」にご依頼ください。(お客様による分解、改造により故障した場合は、保証期間内でも有料修理となります。)

#### 落としたり、強い衝撃を与えないでください

 本機を落としたり、踏んだり、強い衝撃を与えると破損することが あり、そのまま使用すると火災:感電の原因となります。破損した ときは、速やかに本機の電源スイッチを切り、乾電池を取り出して、、 「お買い上げの販売店またはコールセンター」にご連絡ください。

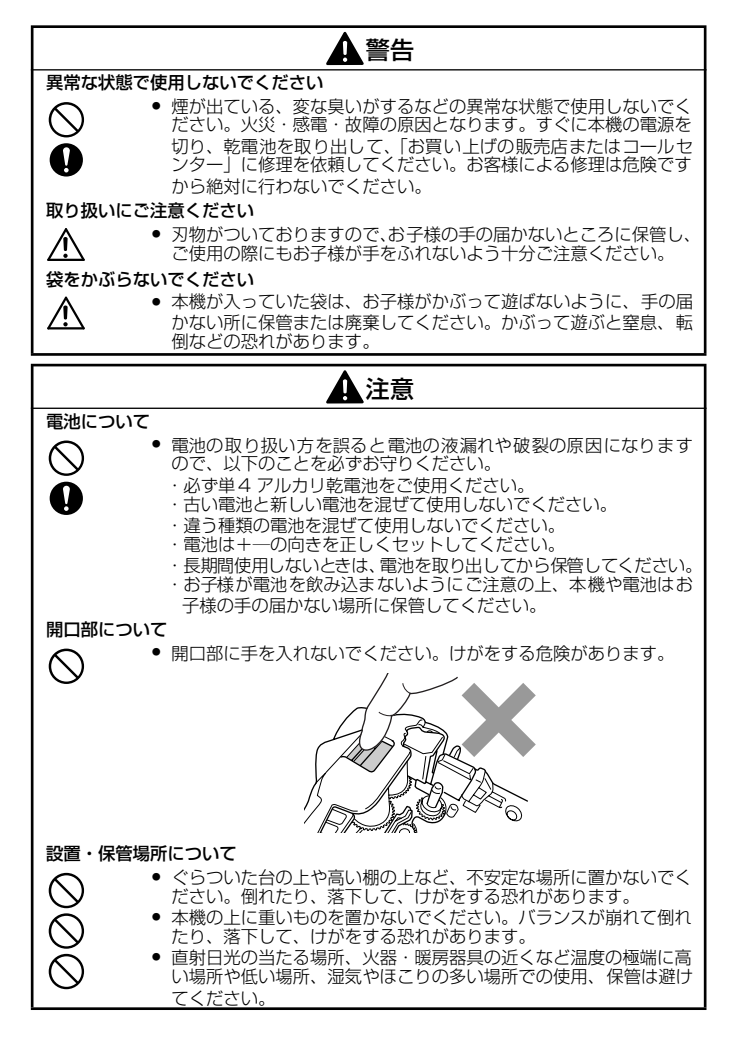

## 1注意

テープについて

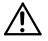

 テープを貼り付ける場所、物の材質、環境条件などによっては、テー ブの色が変わる、はがれる、または、はがした際に糊が残る、テー プの色が移る、はがれない、下地が傷むなどの不具合が生じること があります。貼り付ける場所や物の材質、使用目的を確認し、あら かじめ目立たない部分でテストしてからご使用ください。

## その他使用上のご注意

- 本書に記載されていない操作は行わないでください。事故や故障の原因となる ことがあります。
- TZ マーク( こ) または TZe マーク( こ) )のついている専用テープカセット(3.5~12mm幅)をご使用ください。
- テープを無理に引っ張りだしたり、押し込んだりしないでください。
- テープ出口に物を入れたり、ふさいだりしないでください。
- 使い終わったテープカセットのご使用やテープカセットをセットしないで印刷 を行うことはおやめください。印刷ヘッドの故障の原因となります。
- 印刷ヘッドは指などで触らないでください。
- 電池交換の際は必ず電源を切ってください。
- 電池を取り出して保管すると、メモリーなど保存されていたデータがすべて消えますのでご了承ください。
- 本機の故障、修理、電池消耗などにより、メモリーなどに保存されていたデー タが消えることがあります。
- 本機のお手入れには、シンナー、ベンジンなどの揮発性の溶剤を使わないでください。
- 使用温度範囲は、10~35℃です。

この冊子はホッチキスを使用しています。ケガの原因になりま ないで、お子様の手の届く場所に放置しないでください。

## 付属品の確認

本製品を使用する前に付属品の確認を行なってください。

P-touch 190 本体

テープカセット

単4アルカリ乾電池 6本

取扱説明書(保証書付き)

# 目次

|   | はじめに                                                                                                    |
|---|----------------------------------------------------------------------------------------------------|
|   | 安全上のご注意                                                                                                    |
|   | その他使用上のご注意3                                                                                                    |
|   | 付属品の確認3                                                                                                    |
|   | 目次4                                                                                                    |
| • | ステップ1:         使う前の準備をしよう5         本体各部の名前5         キーボードの名前とはたらき6         画面の見方7         電池の入れ方9         マブカセットの入れ方9         電源の ON / OFF10         デーブ送り10                        |
| • | ステッブ2:<br>文字を入力する11<br>ひらがな/カタカナ/小文字を<br>入力する11<br>文字を挿入する12<br>濁音・半濁音を入力する12<br>濁音・半濁音を入力する12<br>数字を入力する12<br>数字を入力する13<br>スペースを入力する14<br>記号や絵文字を入力する14<br>読み入力して記号・絵文字に<br>変換する14 |
| • | ステップ3:編集する       15         カーソルの使い方15         文字を削除する15         ママでの文章/書式を消去する16         さ行する16         1行全部入力した後で         2行に変更する17         2行した後で         1行に変更する17              |
| • | ステップ4: ラベルを印刷して、<br>貼り付ける                                                                                                    |

| • | ステップ5:<br>いろいろなラベルを作<br>書式を設定する                    | 35                      | 22<br>23<br>23<br>23<br>23<br>23<br>23<br>24<br>26<br>26<br>28<br>28                              |
|---|----------------------------------------------------|-------------------------|---------------------------------------------------------------------------------------------------|
| • | ステップ6:<br>文字や文章を保存する<br>メモリー保存<br>メモリー呼出<br>メモリー印刷 |                         | <b>30</b><br>. 30<br>. 31<br>. 32                                                                 |
| • | <b>ステップ 7:</b><br>デコラベルを作ろう.<br>フォーマット一覧           | · · · · · · · · · · · · | <b>33</b><br>. 35                                                                                 |
| • | ステップ8:<br>できてる!ラベルを作<br>フォーマット一覧                   | ろう                      | <b>38</b><br>. 39                                                                                 |
| • | 付録                                                 | こきは.<br>テープ)の           | <b>42</b><br>. 42<br>. 42<br>. 44<br>. 47<br>. 48<br>. 50<br>. 53<br>. 54<br>. 58<br>. 59<br>. 60 |

## ステップ 1:使う前の準備をしよう

## 

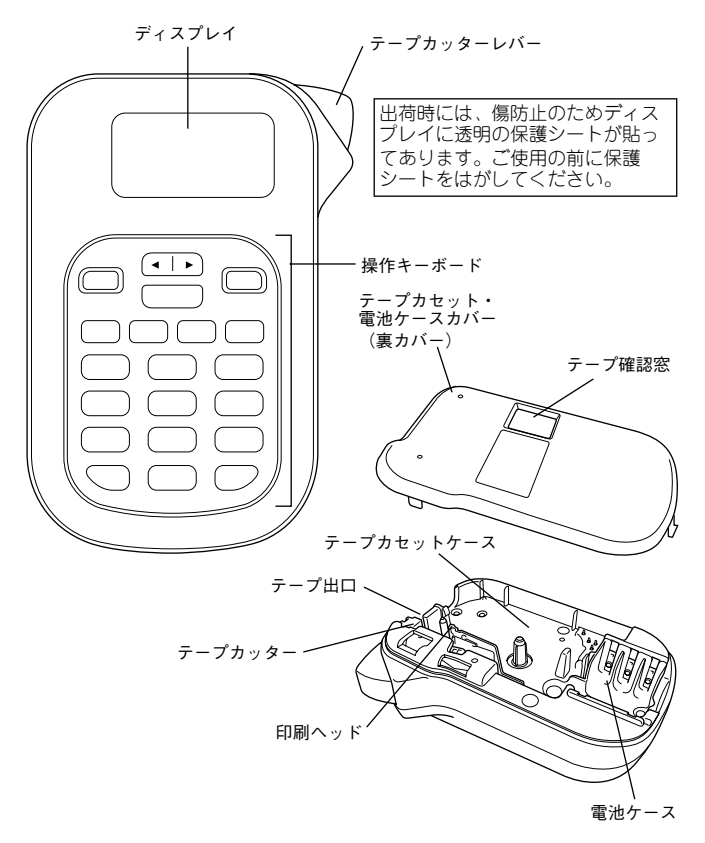

## キーボードの名前とはたらき

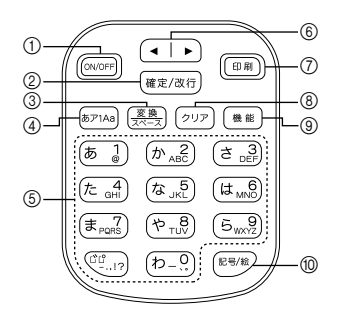

(ON/OFF) : ( ◀ 6) | ▶ ] 電源を入れたり、切ったりします。 カーソルを移動したり、漢字変換時や 機能設定時の候補の選択を行います。 (確定/改行): 2 FD Rall  $\overline{\mathcal{O}}$ ネガ表示中や点滅表示中の文字を確定 入力した文章をテープに印刷します。 したり、漢字変換や機能設定時に表示 されている選択肢を確定します。ネガ ( クリア ) · (8) 表示や点滅表示の文字がないときは改 カーソルの前(左側)の文字を削除し 行します。 ます。機能設定時は、設定操作を取消 ③ 変換: して入力画面に戻ります。2 秒以上押 ネガ表示中や点滅表示中のかな文字を し続けると設定した書式と入力した文 漢字に変換します。 章、または入力した文章のみをすべて ネガ表示中の文字がないときや、英数 消去します。 字入力状態のときは、スペースを入力 ④ (機能): します。 かな・英数書体、文字サイズ、たて (4) (あア1Aa) : 書、文字装飾、文字幅、枠、ラベル 文字の入力モードをひらがな、カタカ 長、ラベル余白、メモリー、プレ ナ、数字、アルファベットの大文字、 ビュー、テープ送り、できてる!ラベ アルファベットの小文字に切り替えま ル、デコラベルを設定します。 す。 (記号/絵)・ (10) (5)  $(\overline{b} \ 1) \sim (1)$ 記号や絵文字を入力するときに、カテ 文字や数字を入力します。かなとアル ゴリーメニューを呼び出します。 ファベットは、1 つのキーに複数の文 字が割り当てられていて、同じキーを 連続して押すことで文字候補を切り替 えます。(かなめくり入力方式)

# 

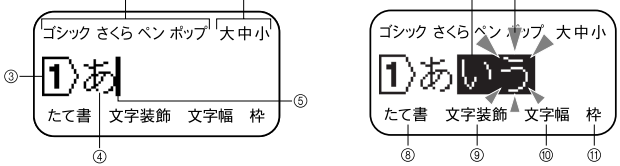

#### ① 書体ガイダンス:

設定されているかな・英数の書体が表示されます。

#### ② サイズガイダンス:

設定されている文字サイズが表示されます。

#### ③ 行頭マーク:

1行目の行頭に 1、2行目の行頭に 2 が表示されます。

#### ポジ表示:

入力が確定した文字です。ポジ表示の文字だけ印刷することができます。

#### ⑤ カーソル:

この位置の前(左側)に文字が入力されます。また、この位置の前(左側)の文 字が削除されます。

#### ⑥ ネガ表示:

仮確定のかな文字で漢字やカタカナに変換できます。ネガ表示の文字は印刷でき ません。

#### ⑦ 点滅表示:

かなめくり入力中の未確定の文字です。点滅表示の文字は印刷できません。

#### ⑧ たて書ガイダンス:

たて書が設定されているときに表示されます。

#### ⑨ 文字装飾ガイダンス:

文字装飾の設定がされているときに表示されます。

#### 10 文字幅ガイダンス:

文字幅の設定がされているときに表示されます。

#### ① 枠ガイダンス:

飾り枠の設定がされているときに表示されます。

## 雷池の入れ方

必ず単4アルカリ乾電池をご使用ください。本体に電源が入っているときは、 電源を切ってから電池交換を行ってください。 ① 本体を裏返して、上部の凹凸部 ② 使用済みの電池が入っている場

分に指をあてて裏力バーを開け
合は、すべて取り出します。 ます。

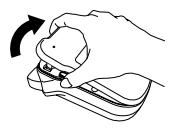

③ 単4アルカリ乾電池6本をケース ④ 裏力バー下部のツメを本体に 横の刻印指示に従って十一の向 きに注意してセットします。

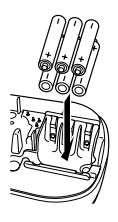

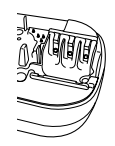

引っかけて、裏力バーを閉めま す。

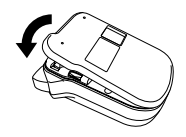

#### >注記:6

- 「電池弱!|「電池交換!|と表示されたときは電池が消耗してい ますので、ただちにすべての電池を新品の単4アルカリ乾電池と交 換してください。電池を交換せずに使い続けると操作中に電源が切 れたり、メモリー登録した文章が消えてしまうことがあります。
- ・ 電池の交換は5分以内に手早く行ってください。電池を取り出して5 分以上放置しておくと、入力した文字、メモリー登録した文字・文 章が消えてしまいます。
- 長時間使用しないときは電池の液漏れを防ぐため、電池を取り出し て保管してください。
- 使用済み乾電池は、地方公共団体の法令に従って廃棄してください。

# テープカセットの入れ方

#### 必ず T Z マーク(諡)または TZe マーク(諡)のついたテープカセットを ご使用ください。

本機は 3.5mm、6 mm、9 mm、12 mm 幅のテープが使用できます。 テープカセットに回り止めがついている場合は、あらかじめ外しておきます。

 テープの先端が曲がっていないこと、 テープの先端がテープガイドを通って いることを確認します。
 巻き取りスプールを指で矢印方向へ1 ~2回巻き、インクリボンのたるみを とります。

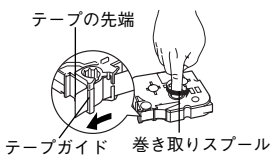

テープの先端

- ② 本体を裏返して、上部の凹凸部分に指をあてて 裏カバーを開けます。(参照: P. 8)
- ③ テーブカセットケース内の刻印指示に従い、本体のテープ出口にテーブの先端が向くようにテーブカセットの向きを確認して、カチッと音がするまでしっかりとセットします。

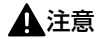

テープカッターに手を触れたり、開口部に手を入れ たりしないでください。

>注記 <

印刷ヘッドにテープやインクリポンを 引っかけないように注意してください。

- 7-7HD
- ④ 裏カバー下部のツメを本体に引っかけて、裏カバーを閉めます。

#### >注記<

テープカセットをセットしたら、必ずテーブ送りを行ってください。 (参照:P.10「**テーブ送り**」)

## 電源の ON / OFF

ON/OFF)を押すと電源が入ります。もう一度 ON/OFF)を押すと電源が切れます。

#### ●。参照。●

電源が入ったまま約5分以上何も操作されないと電池の消耗を防ぐた めに自動的に電源が切れます(オートパワーオフ機能)。

### テープ送り

- (機能)を押します。機能選択メニューが表示されます。
- (機能)または (< ) を押して、「テープ送り」を表示させます。</li>
- ③ (確定/α行)を押します。「テープ送り中」のメッセージが消えて、テープ が止まったことを確認してから、カッターレバーを押し、テープをカット します。

#### >注記<

テーブ送り中は、絶対にテープカッターレバーに触らないでくださ い。カッターレバーに触るとテープづまり防止のために「カッターエ ラー!」メッセージが表示され、テーブ送りを緊急停止します。停止 した場合はいずれかのキーを押してエラーメッセージを消し、テープ カセットを取り出し、テープの先端をハサミ等で切ります。再度テー プカセットを本体に装着し、テーブ送りを行ってください。

## ステップ 2:文字を入力する

文字を入力する前に、ひらがな入力、カタカナ入力、数字入力、英字入力を選択 します。 (あつゆ) を押すたびに、「あいう」→「アイウ」→「123」→「ABC」 →「abc」の順で文字入力状態が切り替わります。

文字の入力は、1つのキーに複数の文字が割り当てられているかなめくり入力方 式となっています。同じキーをくり返し押して、目的の文字を表示させて入力し ます。

### ひらがな/カタカナ/小文字を入力する

- ① (あア1Aa)を押して、ひらがな入力を選択します。
- (ま<sub>PQR</sub>)を押します。「ま」が点滅表示されます。
- ③ (確定/政行)を押します。「ま」が選択されて、
   ネガ表示になります。
- ④ (ま<sub>ng7</sub>) を2回押します。「み」が点滅表示されます。
- ⑤ (や て.8)を押します。「み」が選択され、ネガ表示になり、「や」が点滅表示されます。
- ⑥ (確定/改行)を押します。「や」が選択され、ネ ガ表示になります。
- ⑦ (確定/改行)を押します。「まみや」が確定して、ポジ表示になります。
- ⑧ (あア1Aa)を押して、カタカナ入力を選択します。
- (き.3)を2回押します。「シ」が点滅表示されます。

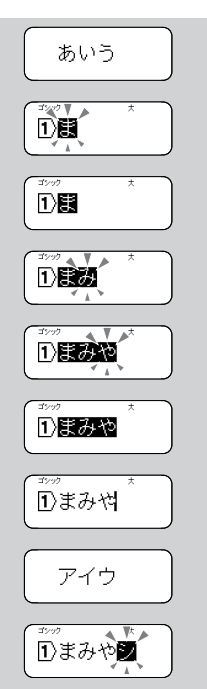

- (や<sub>T,0</sub>)を5回押します。「シ」が選択され、ネ ガ表示になり、「ュ」が点滅表示されます。
- ① (わ-?)を3回押します。「ユ」が選択され、ネ ガ表示になり、「ン」が点滅表示になります。
- (2) (確定/改行)を押します。「ン」が選択され、ネ ガ表示になります。
- (3) (確定/改行)を押します。「シュン」が確定して ポジ表示になります。

1)まみやう 1)みやシ 1)みやシュ` 1)やシュン

#### ●.参照.●

- 「まみ」のように同じ行の文字を続けて入力するときは、1文字ずつ
   (確定/改行)を押して文字を選択してから入力します。
- 入力できる未確定文字は15文字まで、確定文字は80文字までです。
- ・文字を挿入したいときは、(● ) を押して、文字を挿入したい位置にカーソルを移動させてから文字を入力します。
- 確定した後で入力した文字を削除するときは、「文字を削除する」
   (P. 15)を参照してください。

#### 濁音・半濁音を入力する

 $(\underline{b}, \underline{b})$ 、 $(\underline{b},\underline{c})$ 、 $(\underline{c},\underline{c})$ 、 $(\underline{c},\underline{c})$ 、 $(\underline{c},\underline{c})$ 、 $(\underline{c},\underline{c})$ 、 $(\underline{c},\underline{c})$ 、 $(\underline{c},\underline{c})$  を押すと、 濁音・半濁音が入力できます。

#### 漢字を入力する

#### 例:「藍」

- ひらがな入力の状態で(あ)を押して、
   (確定/α行)を押します。「あ」が選択され、ネガ表示になります。
- (あ 1) を2回押して、(確定/改行)を押します。
   「あい」がネガ表示になります。

| 1)\$5        | × |  |
|--------------|---|--|
| ***?<br>1)あい | × |  |

- ③ (変換) を押します。漢字候補が表示されます。
- ④ (変換) または ト を押して、「藍」を点 滅表示させます。
- (確定/改行)を押します。「藍」が確定して、ポジ表示になります。

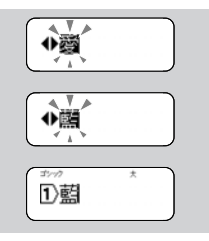

#### ● 参照 ●

- 単漢字候補は学習機能が働き、直近に確定した候補を100文字まで 記憶し、優先して表示します。
- 確定したひらがなや漢字は変換できません。

## 数字を入力する

- ① (ぁァ1Аа)を押して、数字入力を選択します。
- (あ 1)~(わ-?)を押します。数字は確定されてポジ表示になります。

#### ●参照●

数字はそのまま確定入力されます。

## 英字を入力する

- ① (あアヨヘョ)を押して、大文字・小文字アルファベット入力を選択します。
- (か ふ c) ~ (5 いい?) を押して、文字を入力します。入力された文字は点滅表示 されます。
- (確定/改行)を押します。文字が確定して、ポジ表示になります。

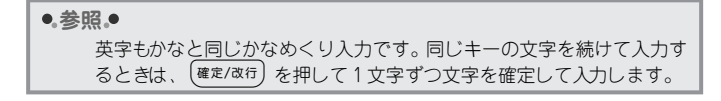

## スペースを入力する

- 点滅表示やネガ表示中のかな文字がないことを確認して、(
   <sup>変換</sup>)を押します。
- ② ひらがな/カタカナ入力モードのときは、全角のスペース(一)、数字/ア ルファベット入力モードのときは、半角のスペース(一)が入力されます。

#### >注記;

点滅表示やネガ表示中のかな文字があるときは、漢字変換を行います。

●参照●

ディスプレイ上は「---」と表示されますが、印刷すると空白になります。

#### 記号や絵文字を入力する

- (<sup>85%)</sup>を押し、設定したいカテゴリーメニューを(<sup>85%)</sup>または(▲ | ▶) を押して表示させ、(<sup>確定/政行</sup>)を押します。
- ② 記号/絵入力候補が表示されるので、(◀ | ▶)を押して入力したい記号 または絵をネガ表示させます。
- (確定/改行)を押します。記号または絵が入力されます。

#### >注記:

リサイクルマーク(プラ、紙、アルミ、スチール)は法律で定められ た範囲内で、マークがかすれたり、つぶれたりしない程度の文字サイ ズで使用してください。小さいサイズで印刷するとマークがかすれた り、つぶれたりする可能性があります。

- ●。参照。●
  - 内蔵されている記号/絵はP.50~52「記号/絵一覧」を参照してく ださい。
  - ミッキーのイラストは、文字装飾を設定しても、文字装飾なしで印 刷されます。また、文字幅を「倍角」または「半角」に設定して も、「全角」で印刷されます。
  - カテゴリーメニュー選択時または、記号/絵選択時に(東島)を押す と初期設定値に戻ります。
  - 記号/絵入力を途中でやめるときは、(2017)を押すごとにカテゴ リーメニュー画面→入力画面と1ステップずつ戻ります。
  - 記号によっては読みを入力して記号/絵を呼び出すこともできます。

ステップ 3:編集する

### カーソルの使い方

画面上で点滅表示している縦線「丨」をカーソルといい、文字を入力、削除する 位置を示します。

カーソルを移動するには、カーソルキー <</li>

画面は最大5文字まで表示しますが、それ以上の文字を入力すると、画面から 外れて見えなくなります。隠れた文字を見るときもカーソルキーを使って、カー ソルを移動します。

(◀│▶)を1回押すと、左方向、右方向へ1文字移動します。

#### ●。参照。●

文中にネガ表示文字があるときは、カーソルはネガ表示文字の範囲内 でしか移動しません。

## 文字を削除する

(◀ ▶)を押して、削除したい文字の後ろ(右)にカーソルを移動します。
 (2) (クリア)を押します。カーソルの前(左)の文字が削除されます。

●。参照。●

1行目の行頭マーク(1))は削除できません。

文章のみを消去するモード「文章のみ」と文章および書式設定を消去するモード 「文章&書式」があります。「文章&書式」を選択すると、かな、英数書体、文 字サイズ、文字装飾などの書式設定が初期設定値に戻ります。

 (クリア)を2秒程度押します。消去の範囲を選択 する画面が表示されます。

すべての文章/書式を消去する

- ② (< | ▶) を押して、消去の範囲「文章のみ」</li>
   「文章&書式」を選択します。
- (確定/改行)を押します。入力されている文字が すべて消去されます。

#### ●。参照。●

すべての文章/書式の消去をやめるときは、消去の範囲を選択する画 面で (クリア) を押します。

#### 改行する

3年2組 **例**:伊藤ゆき

- 「3年2組」を入力して、(確定/改行)を押します。
   改行の実行を選択する画面が表示されます。
- ② 
   ② 
   を押して、「する」を選択し、
   (確定/改行)を押します。「改行しました」のメッセージが表示されたあと、入力画面に戻り、2
   行目の行頭マーク(2))が表示されます。
- ③ 「伊藤ゆき」を入力します。

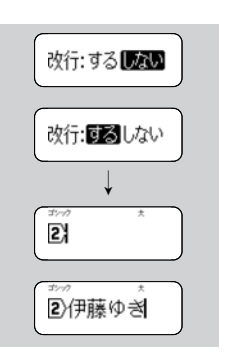

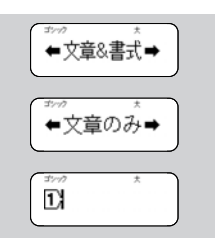

>注記:

- 入力できる行数は、最大2行までです。2行入力された状態で
   (確定/改行)を押して、「する」を選択し、(確定/改行)を押すと「行数 オーバー!」とエラーメッセージが表示されます。いずれかのキーを押すと入力画面に戻ります。
- 3.5mm幅テープで印刷できる行数は1行です。2行の状態で印刷しようとすると、「行数オーバー!」とエラーメッセージが表示され印刷できません。いずれかのキーを押してエラーメッセージを消し、 行数を減らしてください。
- ネガ表示中の文字があるときは改行できません。文字を確定してから、(確定/改行)を押してください。

#### ●参照●

- 1行全部入力した後で2行に変更したい場合は、改行したい位置に カーソルを移動させ改行します。
- 2行入力した後で1行に変更したい場合は、2行目の行頭マーク
   (2))の後ろにカーソルを移動させ (クリア)を押します。

## ステップ 4: ラベルを印刷して、貼り付ける

#### 印刷内容を確認する

- (機能)を押します。機能選択メニューが表示されます。
- (機能)または(◀ | ▶)を押して「プレビュー」を表示させます。
- ③ (<sup>確定/Q(行)</sup>を押します。画面に入力した文章がスクロール表示されたあとラ ベル長が表示され、入力画面に戻ります。

注記

プレビュー表示の結果は、実際の印刷結果とは異なります。

●。参照。●

プレビュー表示を途中でやめる場合は、いずれかのキーを押すと、ラ ベル長が表示され入力画面に戻ります。

### 印刷する

- ① テープカセットを正しくセットします。(参照:P.9「テープカセットの入れ方」)
- ② テープカセットをセットしたら、必ず「テーブ送り」を行なってください。(参照: P. 10「テーブ送り」)
- ③ (印刷)を押します。「1枚?」と表示されます。
- ④ ラベルを1枚だけ印刷するときは、(印刷)または(確定/α存)を押します。
   複数枚連続印刷するときは、(●| ▶)または
   (あ 1)~(わ-?)を押して必要な枚数を表示させ、(印刷)または(確定/α存)を押します。
   「印刷中」と表示されます。

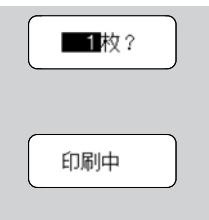

⑤ 必ず、「印刷中」の表示が消えて、テープが止まってから、テープカッターレバーを押してください。複数枚連続印刷した場合は指定された枚数分つながって印刷されますので、ハサミで1枚ずつ切り分けてください。

#### >注記:

- 印刷中、テーブ送り中は、絶対にテープカッターレバーに触らない でください。誤って触ってしまった場合は、テープづまり防止のた めに「カッターエラー!」メッセージが表示され、印刷やテーブ送 りが緊急停止されます。停止した場合はいずれかのキーを押してエ ラーメッセージを消去し、テーブ送りをしてから再度印刷を行って ください。
- 印刷中はテープ出口を手などでふさがないでください。テープづまりの原因になります。
- テープは絶対に手で引っ張らないでください。インクリボン飛び出しなど故障の原因になります。
- 連続印刷を行う前に、必ずテープの残量を確認してください。テープの残量が少ないときは、設定枚数を少なくするか、連続印刷は避けてください。
- 連続印刷中に黒い縞模様のテーブが出てきたら、テープカセット終 了です。直ちに (WVFF) を押して電源を切ってください。そのまま印 刷を続けると故障の原因になります。

●。参照。●

- 印刷中に (NVOFF) を押すと、印刷を中止し、電源が切れます。再度 (NVOFF) を押して電源を入れ、テープ送りをしてからテープカットしてください。
- ネガ表示の文字があるときは印刷されません。文字を確定(ポジ表示)してから印刷してください。
- 3.5mm 幅テーブ装着時に下線以外の枠が設定されている場合、印刷 するときに「枠無効 OK?」と確認メッセージが表示されます。枠な しで印刷を行う場合は、(確定/改行)または(印刷)を押してください。
   印刷を行わない場合は、(クリア)を押してください。
- たて書設定時に装飾の設定がされている場合、印刷するときに「装 飾無効 OK?」と確認メッセージが表示されます。装飾なしで印刷を 行う場合は、(確定/改行)または(印刷)を押してください。
- 連続印刷が終了すると枚数設定は1枚に戻ります。
- 連続して印刷できるのは 30 枚までです。印刷枚数の設定で設定範囲 外の数値を入力した場合、「無効です!」とエラーメッセージが表示されます。いずれかのキーを押してエラーメッセージを消してく ださい。
- 連続印刷は、余白設定に関係なく余白「小」で印刷されます。

### ラベルを貼る

- 印刷したラベルの両端をハサミなどでお好みの形や長さに切ります。
- ラベルの裏紙をはがします。
- ③ 目的のところに、上からしっかりと指で押さえてラベルを貼り付けます。

>注記:

- ぬれたり、汚れたり、凹凸のあるところなどはラベルが貼れなかったり、はがれやすくなったりします。
- 雨や日光に直接さらされるところや屋外では、ラベルがはがれやす くなったり、変色することがあります。
- 人体、生き物にラベルを貼ったり、公共の場所や他人の持ち物に許可なくラベルを貼らないでください。
- 油性あるいは水性ペンなどで書かれた上に直接ラベルを貼り付ける と、インクがラベルに浸透して透けて見えるようになる場合があり ます。あらかじめ2枚重ねて貼り付けるか、濃い色のラベルを使用 してください。
- 布テープなどの特殊テープカセットをご使用の際は、テープに同梱 されている取扱説明書を必ずお読みいただき、注意事項を十分にご 確認の上、ご使用ください。

●。参照。●

テープの種類によっては、テープの裏紙にはがしやすいように切り込 みが入っています。切り込みにそってはがしてください。

## ステップ 5:いろいろなラベルを作ろう

文字の書体、装飾、サイズを変えたり枠をつけたりして、いろいろなデザインの ラペルを作ることができます。

●。参照。●

- 書式は、文字を入力する前でも後でも設定できます。
- 書式は文章全体に設定され、文字ごとや行ごとに設定を変えることはできません。
- 書体以外の書式を変更しても、画面上の表示は変わりません。

書式を設定する

● 歴 を押すと以下の機能選択メニューが表示されます。
 ● ト を使って機
 能選択メニューを切り替え、
 (確定/α行)を押します。さらに
 ● ト を使って
 候補を選択し、
 (確定/α行)を押して書式を設定します。

| 機能選択<br>メニュー | 候補                                                        |  |  |
|--------------|-----------------------------------------------------------|--|--|
| かな・英数書体      | *ゴシック A、さくら A、ペン $\mathcal{A}$ 、ポップ A                     |  |  |
| 文字サイズ        | <b>*</b> サイズ大、サイズ中、サイズ小                                   |  |  |
| たて書          | *しない 🗛 、する 🗨                                              |  |  |
| 文字装飾         | *なし 🗛 、太字 🗛 、袋文字 🕰 、影付き 🗛 、斜体 🗛                           |  |  |
| 文字幅          | <b>*</b> 全角、倍角、半角                                         |  |  |
| 枠            | *なし、 <u>01下線、 02 、 03 </u> 、 <u>↔</u> ~ <mark>3 75</mark> |  |  |
| ラベル長         | <b>*</b> 自動、30 ~ 300mm                                    |  |  |
| ラベル余白        | *余白大 AB 、余白小 AB                                           |  |  |

●。参照。●

- 「\*」は初期設定値です。
- 書式候補設定時に(蒸火)を押すと、初期設定値に戻すことができます。

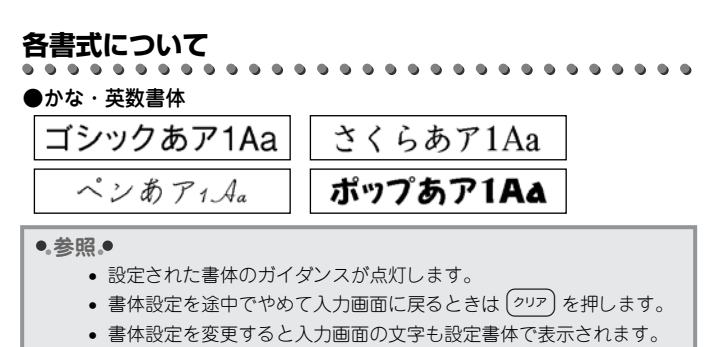

- 書体を変更しても、漢字はゴシック書体で印刷されます。
- 書体設定時に (変換) を押すと初期設定値に戻ります。

●文字サイズ

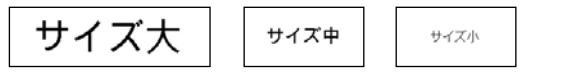

>注記;

設定サイズを変更してもテープの上部か下部に小さい文字で印刷され る場合は、文章中に行頭マーク2次が入力され改行されている可能性 があります。カーソルを2マークの後ろ(右側)に移動して、 2マークを削除してください。 ●参照●

- 設定された文字サイズのガイダンスが点灯します。
- サイズ設定を途中でやめて入力画面に戻るときは (クリア)を押します。
- 設定サイズは、テーブ幅によって印刷可能なサイズに自動的に配分 されます。それぞれの文字サイズと文字高さは次のとおりです。(1 行、装飾なし、枠なしの場合)

|           | サイズ大  | サイズ中  | サイズ小  |
|-----------|-------|-------|-------|
| 12mm幅テープ  | 6.2mm | 3.1mm | 2.2mm |
| 9mm幅テープ   | 6.2mm | 3.1mm | 2.2mm |
| 6mm幅テープ   | 3.1mm | 2.2mm | 2.2mm |
| 3.5mm幅テープ | 2.2mm | 2.2mm | 2.2mm |

12mm と 9mm の最大文字高さは同じになります。 3.5mm 幅テープでは、サイズ大、サイズ中に設定してもサイズ小で 印刷されます。

- 2行印刷では、1行目と2行目は同じ文字サイズになります。
   (3.5mm 幅テープで印刷できる行数は1行です。)
- 小さいサイズにするとかすれたり、つぶれたりする文字があります。
- サイズ設定時に (変換) を押すと初期設定値に戻ります。

#### ●たて書

## たて書

#### ●参照●

- たて書を設定すると、たて書ガイダンスが点灯します。
- たて書設定を途中でやめて入力画面に戻るときは (クリア)を押します。
- たて書をやめて横書きにするときは、「しない 🔒 」を設定します。

#### ●。参照。●

- たて書と文字装飾を同時に設定することはできません。装飾設定が されている場合は、印刷するときに「装飾無効 OK?」とメッセージ が表示されます。
- 2行印刷でもたて書設定は有効です。
- たて書設定時に2桁以上の数字を入力すると、数字は縦に並んで印刷 されます。2桁の数字を入力するときは、(<sup>204/8</sup>)を押して、「2桁 数字」を選択し、希望の数字を入力すると、2桁数字を横並びで印 刷することができます。
- たて書設定時に (変換) を押すと初期設定値に戻ります。

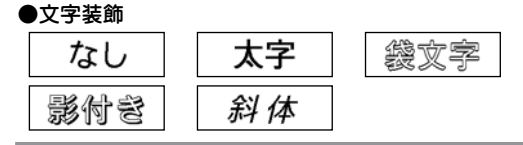

#### ●参照●

- 文字装飾を設定すると、文字装飾ガイダンスが点灯します。
- 装飾設定を途中でやめて入力画面に戻るときは (クリア)を押します。
- 文字を装飾しないときは、「なし 🔒」を設定します。
- 装飾とたて書を同時に設定することはできません。
   たて書が設定されている場合は、印刷するときに「装飾無効 OK?」
   とメッセージが表示されます。
- 6mm 幅テープで、装飾設定をして2行印刷を行うと印刷時に文字が 重なることがあります。
- 装飾設定時に (蒸集) を押すと初期設定値に戻ります。

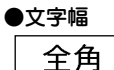

倍角

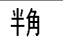

#### ●参照●

●篩11-5丸, 野須

- 文字幅を設定すると文字幅ガイダンスが点灯します。
- 文字幅設定を途中でやめて入力画面に戻るときは、 (クリア)を押します。
- 文字幅設定時に (変換) を押すと初期設定値に戻ります。

| ●Î | ●飾り枠・罫線 © DISNEY                            |    |           |    |            |    |                  |
|----|---------------------------------------------|----|-----------|----|------------|----|------------------|
|    | 印刷サンプル                                      |    | 印刷サンプル    |    | 印刷サンプル     |    | 印刷サンプル           |
| 01 |                                             | 20 | <u>⊗</u>  | 39 | <b>@</b> ] | 58 | * *              |
| 02 |                                             | 21 |           | 40 |            | 59 | **<br>Ø          |
| 03 |                                             | 22 | *         | 41 |            | 60 |                  |
| 04 |                                             | 23 |           | 42 | •          | 61 | 0 0<br>0 0       |
| 05 |                                             | 24 | <u>.</u>  | 43 |            | 62 |                  |
| 06 |                                             | 25 | <u>*</u>  | 44 |            | 63 |                  |
| 07 |                                             | 26 |           | 45 |            | 64 |                  |
| 08 | Ê                                           | 27 |           | 46 |            | 65 |                  |
| 09 | e le la la la la la la la la la la la la la | 28 |           | 47 |            | 66 | \$****<br>**_**  |
| 10 | <b>.</b>                                    | 29 |           | 48 |            | 67 |                  |
| 11 | S. S. S.                                    | 30 | •22       | 49 | nome       | 68 | H<br>H<br>H<br>H |
| 12 |                                             | 31 |           | 50 |            | 69 | × ×              |
| 13 | <b>3</b>                                    | 32 | <b>X</b>  | 51 |            | 70 |                  |
| 14 |                                             | 33 |           | 52 |            | 71 |                  |
| 15 |                                             | 34 | ă) 🎘      | 53 |            | 72 |                  |
| 16 |                                             | 35 | S ()      | 54 | <b>A</b>   | 73 |                  |
| 17 | à 🖗                                         | 36 | <u>6.</u> | 55 | 88         | 74 | *                |
| 18 |                                             | 37 | e e       | 56 |            | 75 | 耧                |
| 19 |                                             | 38 |           | 57 |            |    |                  |

#### ●参照●

- 本表に記載の枠は、表示される枠あるいは実際に印刷される枠と異なる場合があります。
- 飾り枠を設定すると、枠ガイダンスが点灯します。
- 枠設定を途中でやめて入力画面に戻るときは (クリア)を押します。
- 枠を付けないときは、「なし」を設定します。
- 3.5mm 幅テープでは下線以外の枠設定は無効になります。下線以外の枠が設定されている場合は、印刷するときに「枠無効 OK?」のメッセージが表示されます。
- たて書が設定されているときは、下線は文字の右側に印刷されます。
- 枠設定時に (蒸気)を押すと初期設定値に戻ります。

## ラベルの長さを設定する

30~ 300mm(デコラベル設定時は 30~ 200mm) の範囲で、ラベルの長さを 固定値に設定できます。

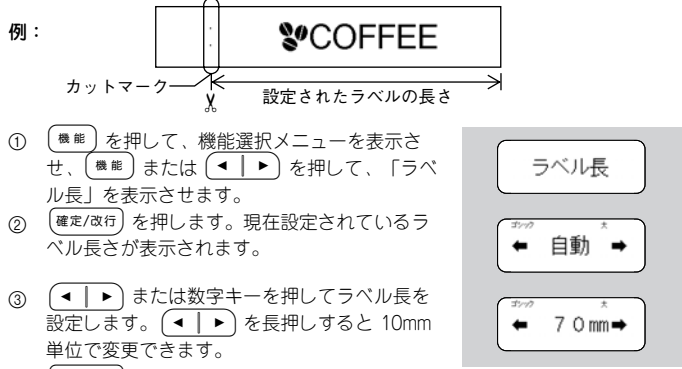

④ (確定/改行)を押します。ラベル長が設定されて入力画面に戻ります。

#### ●参照●

- ラベル長設定を途中でやめて入力画面に戻るときは(クリア)を押します。
- 入力した文字や文章は、設定したラベルの長さに中央揃えで印刷されます。
- ラベル長を設定して印刷を行うと文字の前にカットマークが印刷されます。カットマークに合わせてハサミでカットすると、設定したラベルの長さになります。
- 設定したラベル長に文字が収まらない場合は、自動的に文字サイズ を小さくして印刷します。文字サイズ小でも、設定したラベル長に 文字が収まらない場合は、プレビューまたは印刷時に「長さオー バー!」とエラーメッセージが表示されます。いずれかのキーを押 してエラーメッセージを消してください。
- ラベル長設定で設定範囲外の数値を入力した場合、「無効です!」
   とエラーメッセージが表示されます。いずれかのキーを押してエ
   ラーメッセージを消してください。
- ラベル長設定時に (<u>楽</u>)を押すと初期設定値に戻ります。

## 余白を変える

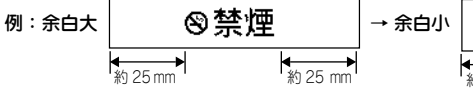

- (機能)を押して、機能選択メニューを表示させ、(機能)または(●|)を押して、「ラベル余白」を表示させます。
- (確定/改行)を押します。現在設定されている余 白が表示されます。
- ③ (▲ | ▶) を押すと余白候補が切り替わります。
- ④ (確定/改行)を押します。「余白小」が設定されて、入力画面に戻ります。

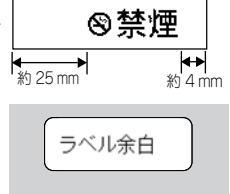

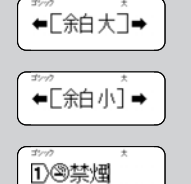

#### ●。参照。●

- 余白設定を途中でやめて入力画面に戻るときは(クリア)を押します。
- ラベルの余白を小さくしたいときは、「余白小」に設定します。
- 余白設定時に (素豊) を押すと、初期設定値に戻ります。

## ステップ 6:文字や文章を保存する

## メモリー保存

入力した文字や文章を1個だけ本体に保存しておくことができます。保存した文字や文章は、必要に応じて呼び出して使用したり直接印刷することができます。 例:「小沢大輔」を保存します

1>小沢大輔

メモリー

保存:小沢大

1)小沢大輔

印刷:

- ① 文字を入力します。
- (機能)を押して、機能選択メニューを表示させ、(機能)または(● ) たけ、「メモリー」を表示させます。
- (確定/改行)を押します。メモリーメニューが表示されます。
- ④ (◀ |►) を押して「保存」を表示させます。
   右側に現在入力されている内容が表示されています。\_\_\_
- (確定/改行)を押します。入力画面に戻ります。

#### ≥注記ぐ

メモリーは常に上書き保存されますので、新しく保存するとその前の メモリーは消えてしまいます。

- ●.参照.●
  - メモリー保存を途中でやめて入力画面に戻るときは、「保存」表示中に(^ワリア)を押します。
  - 保存できるのはテキスト入力画面と同じ最大 80 文字です。
  - メモリーには書体などの設定情報も保存されます。
  - メモリーを空にしたいときは、テキスト入力画面に何も文字が入っていない状態でメモリー保存をします。

## メモリー呼出

メモリーに保存されている文字や文章を呼び出します。 **例:メモリー保存されている「小沢大輔」を呼び出します。** 

- (機能)を押して、機能選択メニューを表示させ、(機能)または(● ) を押して、「メモリー」を表示させます。
- (確定/改行)を押します。メモリーメニューが表示されます。
- ③ (◀ |▶)を押して「呼出」を表示させます。 右側に保存されている内容が表示されています。
- ④ (確定/改行)を押します。「小沢大輔」が呼び出 されます。

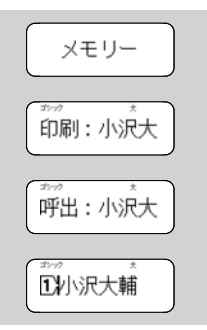

>注記:

メモリー呼出を行うと、呼出前に入力されていた文章や書体などの設 定が削除され、呼出したものに置き換わります。

●。参照。●

メモリー呼出を途中でやめて入力画面に戻るときは、「呼出」表示中 に (クリア)を押します。

## メモリー印刷

- (機能)を押して、機能選択メニューを表示させ、(機能)または(●|)を押して、「メモリー」を表示させます。
- (確定/夜行)を押します。メモリーメニュー「印刷」が表示され、右側に保存されている内容が 表示されます。
- ③ (確定/&行) または(印刷)を押します。「小沢大 輔」が印刷されます。必ず、「印刷中」の表示 が消えてテープが止まってから、テープカッ ターレバーを押してください。
- ④ 入力画面に戻ります。

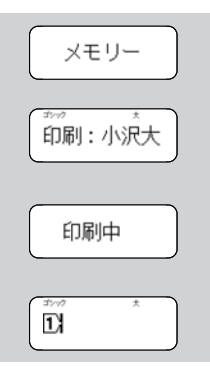

#### ●。参照。●

- メモリー印刷を途中でやめて入力画面に戻るときは、「印刷」表示中に(クリア)を押します。
- 印刷中に (ON/OFF) を押すと、印刷を中止し電源が切れます。

## ステップ 7:デコラベルを作ろう

デコラベル機能を使うと、入力した文字が柄のようになったおしゃれなラベルを 作ることができます。

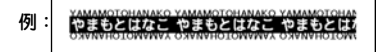

- (機能)を押して、機能選択メニューを表示させ、(機能)または(ー)トを押して、「デコラベル」を表示させます。
- (確定/改行)を押します。現在設定されているカ テゴリーが表示されます。
- ③ (▲ | ▶)を押すとカテゴリー候補が切り替わり ます。「かな・英数入力用」を表示させます。
- ④ (確定/改行)を押します。現在設定されている フォーマットが表示されます。
- ⑤ (▲ | ▶)を押すとフォーマット候補が切り替わります。「∞ (∞ ) を表示させます。
- (確定/改行)を押します。「ラベル長設定」が表示されます。
- ⑦ (< | ▶) または数字キーを押して、ラベルの 長さを入力します。(自動または 30 mm~ 200 mmの範囲で設定できます。)
- (確定/改行)を押します。「1番目入力」が表示 された後、1番目入力画面になります。
- 「YAMAMOTOHANAKO」を入力し、

   健定/α行
   を押します。「2番目入力」が表示された後、2番目入力画面になります。

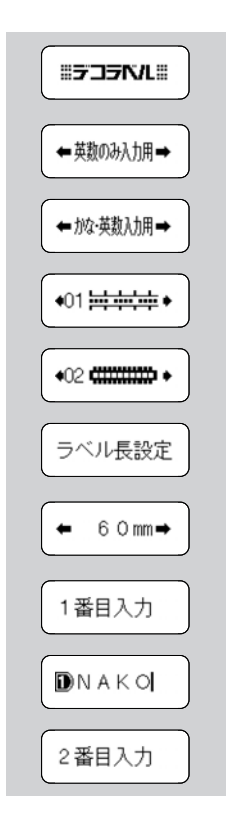

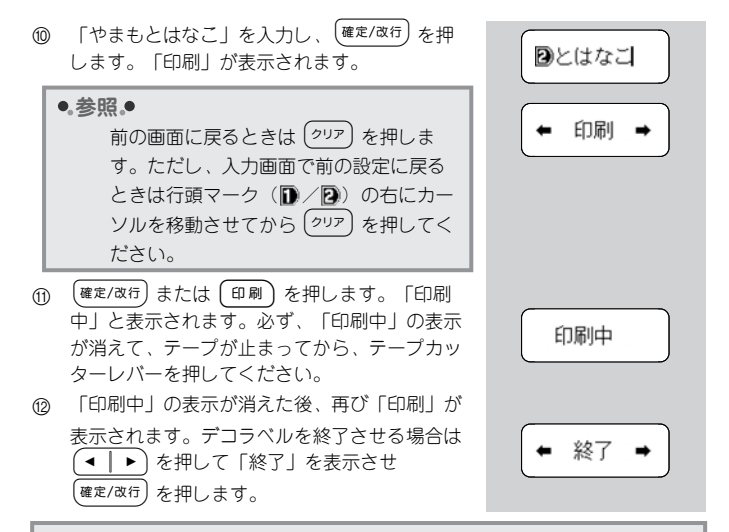

#### \$注記\$

- P.35~37のフォーマット一覧で「冷却時間」が「有」となっているものは、印刷後に印刷ヘッドの熱を冷ますため、冷却時間を必要とします。(「冷却中」のメッセージが表示されることがあります。)
- お使いの環境によっては、印字がつぶれたり、かすれたりすること があります。
- デコラベルで文字が切れて見えるフォーマットがありますが、故障ではなく仕様ですのであらかじめご了承ください。(フォーマット 一覧参照)
- デコラベルでは、漢字変換はできません。

#### ●.参照.●

- デコラベル設定中に前の画面に戻るときは (クリア) を押します。ただし、入力画面で前の設定に戻るときは行頭マーク (D/ D) の右にカーソルを移動させてから (クリア) を押してください。
- デコラベルは 12mm 幅のテープでのみ利用できます。
- ラベルの長さを「自動」に設定すると、1番目入力、2番目入力のどちらか長い方の文字を1フレーズのみ印刷する長さになります。
- デコラベルでは、通常モードで使用できる記号の一部が使用できます。
- 入力画面で(クリア)を長押しすると、「文章クリア?」メッセージが表示されます。(確定/改行)を押すと、入力してある文章が消去されます。
- フォーマット一覧の「\*」は、初期設定値です。デコラベル設定中に(
   (素等)を押すと初期設定値に戻ります。

## フォーマット一覧

●かな・英数入力用\*

| フォー<br>マット  | 印刷サンプル                 | 1 番目入力<br>2 番目入力 | 冷却<br>時間 |
|-------------|------------------------|------------------|----------|
| ¥ 01        |                        | YAMAMOTOHANAKO   | 方        |
| <b>4</b> 01 |                        | やまもとはなこ          | .H       |
| 02          |                        | YAMAMOTOHANAKO   | 右        |
| 02          | AAAAAOTOMAMAY AYAAAAAA | やまもとはなこ          | H        |
| 03          |                        | YAMAMOTO         | 右        |
| 05          | はなこ はなこ はなこ (2)        | はなこ              | H        |
| 04          | やまもとはなこ①               | やまもとはなこ          | 毎        |
| 04          |                        | YAMAMOTO         | 7116     |
| 05          | HANAKO HANAKO HAN      | HANAKO           | 右        |
| 05          | HANAKO HANAKO HAN      | _                | -13      |

| フォー<br>マット | 印刷サンプル                    | 1 番目入力<br>2 番目入力 | 冷却<br>時間 |
|------------|---------------------------|------------------|----------|
| 06         | はなこ はなこ はなこ はなご――①        | はなこ              | 毎        |
| 00         | やまもと やまもと やまもと やまもと (2)   | やまもと             | 711      |
| 07         | HANAKO HANAKO HANAKO HANA | HANAKO           | 毎        |
| 07         | HANAKO HANAKO HANAKO HANA |                  | 711      |
| 08         |                           | HANAKO           | 毎        |
|            | HANAKO HANAKO HANAKO HANA | _                |          |

## ●英数のみ入力用

| フォー<br>マット  | 印刷サンプル                             | 1 番目入力<br>2 番目入力 | 冷却<br>時間                              |
|-------------|------------------------------------|------------------|---------------------------------------|
| <b>v</b> 01 |                                    | YAMAMOTO HANAKO  | 毎                                     |
| *01         |                                    | ΥΑΜΑΜΟΤΟ ΗΑΝΑΚΟ  | ***                                   |
| 02          | <u> Чамамото налако чамамотс</u> ① | ΥΑΜΑΜΟΤΟ ΗΑΝΑΚΟ  | 方                                     |
| 02          |                                    | ΥΑΜΑΜΟΤΟ ΗΑΝΑΚΟ  | Ĥ                                     |
| 02          |                                    | ΗΑΝΑΚΟ ΥΑΜΑΜΟΤΟ  | 5                                     |
| 03          |                                    |                  | Ĥ                                     |
| 04          |                                    | ΗΑΝΑΚΟ ΥΑΜΑΜΟΤΟ  | 右                                     |
| 04          |                                    | _                | , , , , , , , , , , , , , , , , , , , |
| 05          | HANAKO YAMAMOTO HA                 | ΗΑΝΑΚΟ ΥΑΜΑΜΟΤΟ  | 毎                                     |
| 05          | OTOMAMAY ONAMAH OT                 |                  | 2111                                  |
| 06          | HANAKQ YAMAMQTQ HANAKQ YA          | ΗΑΝΑΚΟ ΥΑΜΑΜΟΤΟ  | 毎                                     |
| 00          | OTOMAMAY ONAMAH OTOMAMAY           | _                | 2111                                  |
| 07          | ΗΑΝΑΚΟ ΥΑΜΑΜΟΤΟ Η                  | ΗΑΝΑΚΟ ΥΑΜΑΜΟΤΟ  | 右                                     |
| 07          | OTOMAMAY OXANAH C                  | _                |                                       |

| フォー<br>マット | 印刷サンプル                      | 1 番目入力<br>2 番目入力 | 冷却<br>時間 |
|------------|-----------------------------|------------------|----------|
| 08         | HANAKO XAMAMPIQ.HK          | ΗΑΝΑΚΟ ΥΑΜΑΜΟΤΟ  | 毎        |
|            | NAROYAMAMOYO'HANZ           | _                | 2111     |
| 09         | AUNGRO XUMUMALO HUNGRO XV   | ΗΑΝΑΚΟ ΥΑΜΑΜΟΤΟ  | 無        |
|            | XKS & XMMMADD H HUXKS & XMM | _                | 2111     |
| 10         |                             | ΗΑΝΑΚΟ ΥΑΜΑΜΟΤΟ  | 有        |
| 10         |                             | _                |          |
| 11         | LIANAZO UA                  | ΗΑΝΑΚΟ ΥΑΜΑΜΟΤΟ  | #        |
|            | MENENCY TH                  | _                | 711      |
| 12         | LANADOVANA                  | ΗΑΝΑΚΟ ΥΑΜΑΜΟΤΟ  | #        |
|            |                             | _                | 2111     |
| 10         |                             | ΗΑΝΑΚΟ ΥΑΜΑΜΟΤΟ  | 無        |
| 10         |                             | _                | 7111     |

## ステップ 8:できてる!ラベルを作ろう

できてる!ラベル機能を使うと、あらかじめ本機に登録されているデザインを選んで印刷するだけで、簡単にラベルを作ることができます。

例: 🥵 Merry Christmas 🎎

- (機能)を押して、機能選択メニューを表示させ、(機能)または(●) を押して、「できてる!ラベル」を表示させます。
- (確定/改行)を押します。現在設定されているカ テゴリーが表示されます。
- ③ (▲ | ▶) を押すとカテゴリー候補が切り替わります。「クリスマス」を表示させます。
- ④ (確定/改行)を押します。現在設定されている フォーマットが表示されます。
- ⑤ (▲ ) を押すとフォーマット候補が切り替わります。「いいい」を表示させます。
- (確定/改行)を押します。「印刷」が表示されます。
- ⑦ (確定/&行) または(印刷)を押します。「印刷 中」と表示されます。必ず、「印刷中」の表示 が消えて、テープが止まってから、テープカッ ターレバーを押してください。
- ③「印刷中」の表示が消えた後、再び「印刷」が 表示されます。できてる!ラベルを終了させる 場合は (● ) ● を押して「終了」を表示させ (確定/Q4行)を押します。

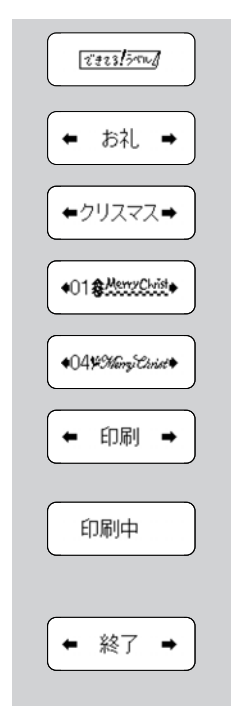

#### ●。参照。●

- できてる!ラベル設定中に前の画面に戻るときは(^ワリア)を押します。
- できてる!ラベルは 12mm 幅のテープでのみ利用できます。
- できてる!ラベルでは、文字や記号などは一切入力できません。
- フォーマット一覧の「\*」は、初期設定値です。できてる!ラベル 設定中に(素等)を押すと初期設定値に戻ります。

## フォーマット一覧

#### MICKEY

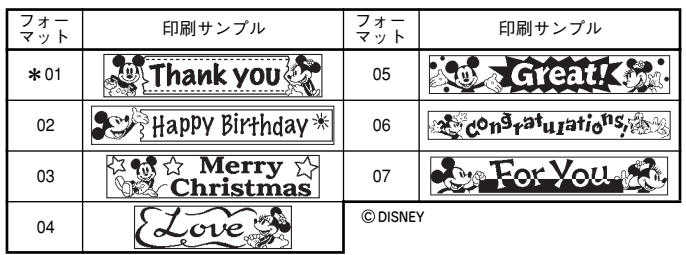

#### ●お礼

| フォー<br>マット  | 印刷サンプル           | フォー<br>マット | 印刷サンプル               |
|-------------|------------------|------------|----------------------|
| <b>*</b> 01 | Thank You ()     | 07         | ◎ ありがとう ♥10          |
| 02          | Thank you F - Dr | 08         | <b>~~@,0@*</b> @\$}~ |
| 03          | HANK OOU         | 09         | ありがとう::              |
| 04          | 😤 🖓 Thank You    | 10         | おりがとうございましたのみ        |
| 05          | 🍂 Thank you      | 11         | 🍯 ありがとうございました 暮      |
| 06          | THANK YOU!       | 12         | ありがとうございました。         |

#### ●お誕生日

| フォー<br>マット | 印刷サンプル             | フォー<br>マット | 印刷サンプル           |
|------------|--------------------|------------|------------------|
| * 01       | ◎ぎお誕生日おみでとう! 呉     | 05         | CHappy Birthday  |
| 02         | 🗒 お誕生日おめでとう ᡟ      | 06         | Happy 🎡 Birthday |
| 03         | お誕生日かめでとう          | 07         | HAPPY BIRTHDAY   |
| 04         | s Happy Birthday 🗸 | 08         | Happy Birthday   |

## ●ギフト

| フォー<br>マット | 印刷サンプル             | フォー<br>マット | 印刷サンプル                     |
|------------|--------------------|------------|----------------------------|
| *01        | OS Hand Made Balle | 13         | 🖞 🏵 With Love 🏶 🖌          |
| 02         | 🕒 Handmade 💽       | 14         | WITH VLOVEV                |
| 03         | Handmade 😂         | 15         | @WithLove @                |
| 04         | For You To Og      | 16         | With Love-🍤                |
| 05         | FOR * You          | 17         | うちょう ちょしくね ふく              |
| 06         | 📽 For You 😤        | 18         | \$ [\$31 <h]< td=""></h]<> |
| 07         | S FOR YOU          | 19         | @きろしくね!>                   |
| 08         | * Best Wishes W    | 20         | Congratulations)           |
| 09         | Perst Wishes D     | 21         | Congratulations!           |
| 10         | Best 🔭 Wishes      | 22         | Congratulations!           |
| 11         | BEST WISHES        | 23         | greetings 🤸                |
| 12         | ⊗Best Wishes ≫     | 24         | Season's Greetings         |

#### ●クリスマス

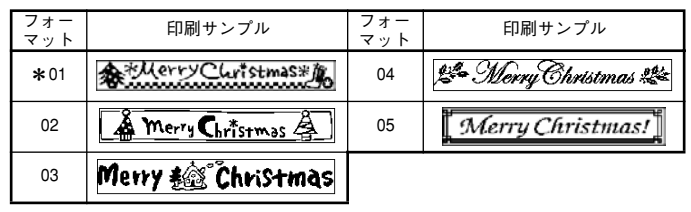

#### ●注意

| フォー<br>マット | 印刷サンプル           | フォー<br>マット | 印刷サンプル                   |
|------------|------------------|------------|--------------------------|
| *01        | 考 猛大に注意の         | 05         | 段差に注意! 频:                |
| 02         |                  | 06         | 🖁 ご自由にどうぞ! 🖓             |
| 03         | 総ひ 冷やしてお召しあがり下さい | 07         | 通。きれいにご使用いただきおけれうございます。夏 |
| 04         | 金をおどかりえ          |            |                          |

#### ●ゴミ分別

| フォー<br>マット | 印刷サンプル   | フォー<br>マット | 印刷サンプル   |
|------------|----------|------------|----------|
| *01        | 🕲 もえるゴミ  | 04         | @ ビン     |
| 02         | 🎯 もえないゴミ | 05         | 🖉 ペットボトル |
| 03         | ∅ カン     |            |          |

## 付録

## 初期化する

入力した文章、保存したメモリーがすべて消去され、すべての設定が購入時の初期 設定値に戻ります。初期化してもよいか十分に確認してから実行してください。

- ① 電源を OFF にします。
- (クリア)と(ON/OFF)を同時に押します。
- ③ (ON/OFF) を先に離したあと、(クリア) を離してください。
- ④ 入力画面が表示され、初期化が終了します。

## こんなメッセージがでたときは

| メッセージ    | 原因と対処                                                                                                    |
|----------|----------------------------------------------------------------------------------------------------|
| 電池弱!     | 電池の残量が少なくなると、印刷、テーブ送り後にこ<br>のメッセージが表示されます。いずれかのキーを押し<br>てエラーメッセージを消し、電源 OFF 後、電池交換を<br>して、印刷、テーブ送りを行ってください。                                  |
| 電池交換!    | 電池残量がなくなると、印刷中、テーブ送り中にこの<br>メッセージが表示されます。いずれかのキーを押して<br>エラーメッセージを消し、電源OFF後、電池交換をし<br>て、印刷、テーブ送りを行ってください。                                     |
| カッターエラー! | 印刷中、テーブ送り中にカッターレバーを触ったた<br>め、緊急停止しました。いずれかのキーを押してエ<br>ラーメッセージを消し、テーブカセットを取り出し、<br>テーブ先端をハサミ等で切ります。再度テープカセッ<br>トを本体に装着し、印刷、テーブ送りを行ってくださ<br>い。 |
| テープなし!   | テープカセットが装着されていません。いずれかの<br>キーを押してエラーメッセージを消し、テープカセッ<br>トを正しく装着してから、操作をしてください。                                                                |
| 字数オーバー!  | 入力できる文字数は、最大80文字までです。それ以<br>上の文字は入力、挿入できません。いずれかのキーを<br>押してエラーメッセージを消し、文字数を調整してく<br>ださい。                                                     |
| 入力データなし! | 文字や記号/絵などが入力画面に何も入力されていま<br>せん。いずれかのキーを押してエラーメッセージを消<br>し、文字や記号/絵などを入力してください。                                                                |

| 長さオーバー!     | 入力されているデータの長さが、設定されているラベ<br>ル長を超えています。いずれかのキーを押してエラー<br>メッセージを消し、文字数を減らす、文字幅を小さく<br>する、または、ラベル長設定を変更してください。                                           |
|-------------|----------------------------------------------------------------------------------------------------|
| 行数オーバー!     | <ul> <li>改行できるのは2行までです。3行以上は入力できません。いずれかのキーを押してエラーメッセージを消してください。</li> <li>3.5mmテープカセットに印刷できる行数は、1行までです。いずれかのキーを押してエラーメッセージを消し、行数を減らしてください。</li> </ul> |
| 無効です!       | <ul> <li>ラベル長設定において、設定範囲外の数値を入力しています。いずれかのキーを押してエラーメッセージを消し、30 ~ 300mm(デコラベル設定時は、30~200mm)の範囲で設定してください。</li> </ul>                                    |
| 12mm テープ装着! | <ul> <li>できてる!ラベル、デコラベル設定時に12mmと異なるテーブ幅のカセットが装着されています。12mm<br/>幅のテープカセットを装着してください。</li> </ul>                                                         |
| 枠無効 OK ?    | <ul> <li>3.5mm テープカセットでは下線以外の枠設定は無効になります。枠なしで印刷してよい場合は<br/>(確定/α行)または(印刷)を押してください。枠あり<br/>で印刷をしたい場合は 6mm 以上のテーブを装着して<br/>ください。</li> </ul>             |
| 装飾無効 OK ?   | <ul> <li>たて書と装飾を同時に設定することはできません。</li> <li>装飾なしで印刷してよい場合は(種定/改行)または</li> <li>(印刷)を押してください。装飾ありで印刷をしたい</li> <li>場合は「たて書しない」を選択してください。</li> </ul>        |
| 冷却中 XXX     | <ul> <li>蓄熱した印刷ヘッドの温度を下げるために必要な時間を表示し、カウントダウンを行います。カウントダウンが終了すると、自動的に印刷に移行します。<br/>(XXX には冷却に必要な秒数(10秒または180秒)が表示されます。)</li> </ul>                    |

## 故障かな?と思ったら

#### ●正常な動作が行われない

初期化する(P.42)を参照し、本体の初期化を行ってください。

#### ●書体を変えられない

| 漢字の書体を変更しようとしていませ | P-touch 190 では、漢字の書体変更は |
|-------------------|-------------------------|
| んか?               | できません。漢字はゴシック書体のみ       |
|                   | です。                     |

#### ●デコラベルで印字がつぶれる、かすれる

| 連続印刷していませんか? | お客様のお使いの環境によっては連続印刷により印字がつぶれたりかすれた |
|--------------|------------------------------------|
|              | りすることがあります。時間をおいて<br>再度印刷してください。   |

#### ●電源が入らない

| 電池は正しくセットされていますか? | 電池ケース内の表示の向きに正しく<br>セットしてください。 |
|-------------------|--------------------------------|
| 電池が消耗していませんか?     | 新しい電池(別売)に交換してくださ<br>い。        |

#### ▶〔印刷〕を押しても何も印刷されない、テープが出てこない

| 文章は入力されていますか?                   | 何も入力されていないと印刷されません。                                                                                                    |
|---------------------------------|----------------------------------------------------------------------------------------------------|
| 残量のあるテープカセットが正しく<br>セットされていますか? | 残量のあるテープカセットが正しくセッ<br>トされているか確認してください。                                                                                   |
| テープの先端が曲がっていませんか?               | 曲がっているテープ先端を、ハサミで<br>切ってまっすぐにし、テープ出口から<br>出るように正しくセットし直してくだ<br>さい。                                                       |
| テープがつまっていませんか?                  | テープカセットを取り出し、つまった<br>テープ部分をゆっくり引き出して、ハ<br>サミで切ってください。テープ先端が<br>カセットの「テープガイド」を通って<br>いることを確認して正しくセットし直<br>してください。(参照:P.9) |

#### >注記ぐ

印刷中やテープ送り中にテーブ出口をふさいだり、テープカッターレ バーに触らないでください。テープづまりの原因になります。

#### ●テープに文字がきちんと印刷されない

| 電池が消耗していませんか?              | 「電池交換!」が表示されたら、新し<br>い電池(別売)に交換してください。                                                                 |
|----------------------------|----------------------------------------------------------------------------------------------------|
| テープカセットは正しくセットされて<br>いますか? | テープカセットはカチッと音がするま<br>でしっかりセットしてください。                                                                   |
| 印刷ヘッドが汚れていませんか?            | 印刷ヘッドが汚れていると、文字がか<br>すれたり欠けたりします。専用ヘッド<br>クリーニングカセット(別売)を使用<br>するか、市販の綿棒で印刷ヘッドを軽<br>く拭いてください。(参照:P.47) |
| デコラベルではありませんか?             | デコラベルの中には文字が切れるデザ<br>インのものがあります。                                                                       |

#### ●文字サイズの設定を変えても、テープの上下部に小さい文字で印刷 される

| 行頭マーク 2 が入力されていません | 行頭マーク 2 を削除してください。 |
|--------------------|--------------------|
| か?                 | (参照:P.23)          |

#### ●文字サイズを変更しても、サイズが変わらない

| ラベルの長さが設定されていません | 「ラベル長」が設定されていると、設 |
|------------------|-------------------|
| か?               | 定したラベルの長さに収まるように文 |
|                  | 字サイズが調整されます。文字サイズ |
|                  | を変えるには「ラベル長」を「自動」 |
|                  | にしてください。(参照:P.28) |

#### ●文字装飾を設定しても、装飾がかからない

| たて書設定になっていませんか? | たて書と装飾を同時に設定することは<br>できません。たて書設定を解除してく |
|-----------------|----------------------------------------|
|                 | ださい。(参照:P.24)                          |

#### ●テープを貼ることができない

| 裏紙をはがしましたか?      | 裏紙をはがしてから貼ってください。                                                           |
|------------------|-----------------------------------------------------------------------------|
| 貼るところや物は適していますか? | 水や油がついているところ、汚れている<br>ところ、表面が凹凸しているところなど<br>はテープが貼れなかったり、はがれやす<br>くなったりします。 |

### ●インクリボンがテープと一緒にテープ出口から出てきた

| インクリボンがたるんだまま、テープ | 絶対にテープをカットせずにテープカ |
|-------------------|-------------------|
| カセットをセットしていませんか?  | セットを取り出してください。インク |
| 印刷したテープを手で引っ張り出しま | リボンが切れていないことを確認し  |
| せんでしたか?           | て、ゆっくりインクリボンを巻き、た |
|                   | るみを取ってください。       |
|                   | インクリボンが切れているときは、新 |
|                   | しいテープカセット(別売)に交換し |
|                   | てください。(参照:P.9)    |

#### >注記:

テープカセットをセットするときにインクリボンがたるんでいる場合 は、たるみを取ってください。印刷したテープは絶対に引っ張り出さ ないでください。インクリボン飛び出しの原因になります。

#### ●文章の途中で印刷が止まって印刷できない

| テープカセットの残りはありますか? | 黒い縞模様のテープが出てきたら、<br>テープカセット終了です。新しいテー<br>プカセット(別売)に交換してくださ<br>い。 |
|-------------------|------------------------------------------------------------------|
| 電池が消耗していませんか?     | 「電池交換!」が表示されたら、新し<br>い電池(別売)に交換してください。                           |

#### ●メモリーの内容が消えてしまった

| 電池はセットされていましたか? | 電池をはずしたまま5分以上経過する<br>と保存されていたメモリー等のデータ<br>が消えてしまいます。 |
|-----------------|------------------------------------------------------|
| 初期化を行いませんでしたか?  | 本体の初期化を行うとメモリー等の<br>データはすべて消え、ご購入時の状態<br>に戻ります。      |

## お手入れのしかた

注記

- お手入れをするときは、必ず本体の電源を切り、電池を取り出して ください。
- 電池を取り出して5分以上放置しておくと、入力した文章やメモリー
   登録した文章が消えてしまいます。

#### ●本体外観の汚れ

本体外観の汚れ・ほこりは、乾いた柔らかい布で拭き取ってください。汚れの ひどいときは、水でぬらして固く絞った布で拭き取ってください。

>注記<

ペンジン・シンナー・アルコールなどの溶剤・薬剤などは使用しない でください。表面が傷む恐れがあります。

#### ●印刷ヘッドの汚れ

印刷した文字がかすれたり欠けたりするときは、印刷ヘッドが汚れている可能 性があります。別売の専用ヘッドクリーニングカセット(TZ-CL3/TZe-CL3) を使用するか、市販の綿棒で印刷ヘッドを軽く拭いてください。

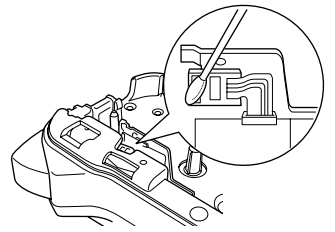

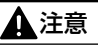

印刷ヘッドに直接手を触れないでください。

## 保管のしかた

●引き出しや棚、箱などの狭い場所に本体を保管する場合は、テープ カッターレバーが押し込まれた状態にならないように必ずご確認く ださい。

>注記<

テープカッターレバーが押し込まれた状態で放置しておくと、カッ ターセンサー故障の原因となります。

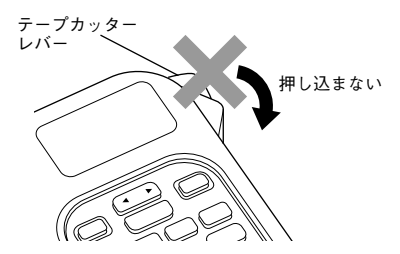

#### ●長期間保管する場合は、本体の電源を切り、電池を取り出してから 保管してください。

>注記 <

電池を入れたまま保管すると、液漏れや破裂などが発生して、本体故 障の原因となります。また、電池が消耗して、電源が入らなくなる場 合もあります。 搭載漢字

本機は、JIS 第 1 水準、第 2 水準をすべて搭載しています。それに加えて JIS 外漢字 も搭載しています。 「読み」は一例です。これ以外の「読み」で変換することもできます。

(おう)鷗(くず)葛(ぎ)祇(こうじ)麴(さば)鯖(さび)錆(しゅう)繡 (だ)騨(たる)樽(つかむ)摑(てん)塡(はつ)潑醱(たく)啄琢 (はし)槁(くわ)桒(たか)髙(さき)﨑(のぼる)曻(やなぎ)栁 (はま)濵(よし)吉(さかき)榊(ね)禰(たつみ)巽(やな)簗 (つじ)辻(あう)逢(ほう)蓬(はす)蓮(つち)槌鎚(ひ)樋(つか)塚 (なぎさ)渚(はし)箸(とく)德(あお)靑(くろ)黑(あめ)飴 (もち)餅(くし)櫛(より)賴(せ)瀨(ず)逗(やり)鑓(なだ)灘 (ほう)庖(なら)楢(ます)鱒(なお)猶(かすり)綛(かん)澗 (いのしし)猪(けん)釼(さざなみ)漣(ちまた)巷(せん)撰(け)祁 (とう)禱(てい)鄭(そ)噌(あけぼの)曙(とろ)瀞(えさ)餌 (まゆずみ)黛(ほむら)焰(こも)蔣(せみ)蟬(ろう)蠟(らい)萊 (たん)簞(びょう)屛(お)緖(きよ)清(きょう)饗(す)巣 (うまや)厩(かめ)龜(うね)采(こずえ)梢(たこ)蛸(すり)摺 (すい)翠(もみ)籾(さつ)薩(たな)棚(な)那(みぞ)溝(さや)鞘 (いわし)鰯(いる)煎(なぎ)梛娜(ご)俉(はぎ)蘒(つる)靏 (かみ)神(ふく)福(しょう)祥翔(ろう)郞朗(なぎ)彅(き)荘 (ひこ)彦(とし)敏(ゆう)祐(りゅう)隆龍(しゃ)社(しゅく)祝 (うみ)海(かおる)薰(あし)茸

※本表に記載の文字は、表示される文字あるいは実際に印刷される文字(字形) と異なるものがあります。 記号/絵一覧

| カテゴリー  |          |              |         |            |              |            |            |             | 記号       | /絵       |            |                 |            |            |          |         |                                        |      |
|--------|----------|--------------|---------|------------|--------------|------------|------------|-------------|----------|----------|------------|-----------------|------------|------------|----------|---------|----------------------------------------|------|
| MICKEY | <b>9</b> | <b>9P</b>    | 80      | 80         | M            |            |            | <b>9</b> 01 | <u>.</u> | 2        | <u>a</u> . | æ               | <b>6</b> . | <b>*</b> * |          | ~       | 2.                                     | •**  |
| MICKET | R.       | •            | ළත<br>ක | 60         | - <b>3</b> 0 | 100<br>100 |            | æ.          |          | 20<br>20 |            | <b>₹</b> 5<br>₩ |            | •          | <b>~</b> | er<br>A | ~~~~~~~~~~~~~~~~~~~~~~~~~~~~~~~~~~~~~~ | ۲    |
|        | A.       |              | 291     | S.         | 89<br>8      | S.         | 581        | ÷           | 78       | ి        | •          | 557             | 5.7        | w          | 6        | 4       | æ                                      |      |
| 記述     | •        | 0            | ,       | •          | _            |            | -          | 1           | 1        | •        | ~          |                 | •••        | :          | ;        | ?       | !                                      | #    |
|        | &        | *            | ×       | @          | ~            |            |            |             |          |          |            |                 |            |            |          |         |                                        |      |
| かっこ    | •        | ,            | "       | "          | (            | )          | [          | ]           | {        | }        | <          | >               | Γ          | L          | ľ        | ]       |                                        |      |
| 略字     | `        | ×.           | 7       | Ζ.         | 々            | ø          | am         | pm          | No.      | K.K.     | (株)        | 穛               | (有)        | (財)        | (社)      | (学)     | (営)                                    | (代)  |
|        | (直)      | (呼)          | 秘       | ▣          | 闭            | 検          | €          | 腔           | 祝        | (F)      | ТМ         | ß               | C          | '00        | '01      | '02     | '03                                    | '04  |
|        | '05      | '06          | '07     | '08        | '09          | '10        | '11        | '12         | '13      | '14      | '15        |                 |            |            |          |         |                                        |      |
| 矢印     | <b>→</b> | +            | 1       | ŧ          | ß            | TEI        | ත්         | <b>P</b>    | Ľ        | Ы        | 7          | ٢               | ↔          | ₹          |          |         |                                        |      |
|        | 0        | 0            | •       |            |              | $\diamond$ | ٠          | Δ           |          | $\nabla$ | ▼          | 4               | ◀          | ⊳          |          | ☆       | $\star$                                | ۵.   |
|        | ۰        | $\heartsuit$ | ۷       | $\diamond$ | ٠            | ക്ല        | •          |             |          |          |            |                 |            |            |          |         |                                        |      |
| 単位     | 0        | '            | ″       | °C         | ¥            | \$         | ¢          | %           | mm       | cm       | kт         | mg              | kg         | сс         | l        | ml      | dl                                     | kl   |
|        | cal      | kcal         | +-      | メートル       | トン           | ≅ y        | 孥          | グラム         | 쀎        | 큃        | Ω          | μ               | €          |            |          |         |                                        |      |
| 数学     | +        | _            | ±       | ×          | ÷            | =          | ≠          | ÷           | 2        | 3        | α          | β               | Y          | π          |          |         |                                        |      |
| 数字     | 1        | 2            | 3       | 4          | 5            | 6          | $\bigcirc$ | 8           | 9        | 10       | Т          | Ш               | Ш          | IV         | ۷        | VI      | VII                                    | VIII |
|        | IX       | Х            | i       | ii         | iii          | iv         | v          | vi          | vii      | viii     | ix         | х               | 0          | —          | _        | Ξ       | 四                                      | 五    |
|        | 六        | 七            | Л       | 九          | +            |            |            |             |          |          |            |                 |            |            |          |         |                                        |      |
| 2桁数字   | 00       | 01           | 02      | 03         | 04           | 05         | 06         | 07          | 08       | 09       | 10         | 11              | 12         | 13         | 14       | 15      | 16                                     | 17   |
|        | 18       | 19           | 20      | 21         | 22           | 23         | 24         | 25          | 26       | 27       | 28         | 29              | 30         | 31         | 32       | 33      | 34                                     | 35   |
|        | 36       | 37           | 38      | 39         | 40           | 41         | 42         | 43          | 44       | 45       | 46         | 47              | 48         | 49         | 50       | 51      | 52                                     | 53   |
|        | 54       | 55           | 56      | 57         | 58           | 59         | 60         | 61          | 62       | 63       | 64         | 65              | 66         | 67         | 68       | 69      | 70                                     | 71   |
|        | 72       | 73           | 74      | 75         | 76           | 77         | 78         | 79          | 80       | 81       | 82         | 83              | 84         | 85         | 86       | 87      | 88                                     | 89   |
|        | 90       | 91           | 92      | 93         | 94           | 95         | 96         | 97          | 98       | 99       |            |                 |            |            |          |         |                                        |      |

© DISNEY

※本表に記載の記号 / 絵は、表示される記号 / 絵あるいは実際に印刷される記号 / 絵と異なるものがあります。

| カテゴリー  |          |             |          |                    |              |              |            |    | 記号         | /絵        | È         |    |            |             |          |    |           |                |
|--------|----------|-------------|----------|--------------------|--------------|--------------|------------|----|------------|-----------|-----------|----|------------|-------------|----------|----|-----------|----------------|
| サイン    | 2        | የ           | Ť        | ŧ                  | F            | 2            | ٥Î         | ۲  | ſ          | $\odot$   | 53        | Ā  | Ħ          | Ŷ           | Ť        | ⊮∕ | <u>Li</u> | ā              |
|        | 8        | 4           | ⚠        | ♤                  | 0            | **           | 0          | ۲  | Ŷ          | ٢         | e         | Ð  | E          | Aug         | Ð        | 1  | 1         |                |
|        | F        |             |          |                    |              |              |            |    |            |           |           |    |            |             |          |    |           |                |
| アドレス   | Ŧ        | Ŧ           | TEL      | Ó                  | 5            | FAX          | Ē          | ٩  |            | \$        | $\bowtie$ |    |            |             |          |    |           |                |
| オフィス   | Ø        | 00          | P        | P                  |              | 1            | Ρ          |    | Ø          | ~         |           |    |            |             |          |    |           |                |
| 日用品    | 60       | ٨           | A        | Θ                  | à            | ē            | ģ          | 91 | ٩          | 큔         | ð         | 0  | $\odot$    | đ           | 0        | S  | ß         | P              |
|        | •**      | P           | *        |                    |              |              |            |    |            |           |           |    |            |             |          |    |           |                |
| 衣類     | Ş        | Ð           | Ø        | $\bigtriangledown$ | $\heartsuit$ | 53           | $\square$  | 0  | T          |           | $\square$ | J  | Ø          | Č)          | Ģ        |    |           |                |
| 年中行事   | <b>A</b> | 8           | ۲        | <b>\$</b> 7        | <b>\$</b> \$ | N            | Ģ          | 1  | S          | ۵         | Ø,        | *  | <b>/</b> @ | •           | ٢        | 8  |           |                |
| クリスマス  | 1        | 舝           | õ        | Ä                  | 8            |              | ٩          | ۲  | ĝ,         | 0         | Ş,        | 5  | Ì          |             |          |    |           |                |
| スケジュール | 幽        | Š           | 8        | ele                | 8.           | Ň            | <b>8</b> 5 | 0  | Ż          | Ð         | 100       | ۲  | 8          | ď.          | ₽)       | ¥  | ř         | - <b>1</b> 23- |
|        | Ş.       | ۵           | ø        | 4                  |              | ß            | ¥          | ٢  |            | Ö         | 翻         | P  | 9¢         | G           | ፠        | ۲  | <b>P</b>  | $(\mathbf{T})$ |
|        | ₿        | 3           | 8        | <b>(FF</b> )       | Ş            | 0            | SUN        | ON | UE         | ED        | W         | R  | Sat        |             |          |    |           |                |
| 録画用    | -        | 80          | \$       | 8                  | <b>%</b>     |              | Ĩ          | Ē  | 8          | *00.<br>* |           | P  |            |             |          |    |           |                |
| 音楽     | Γ.,      | Ş           | P        |                    | Í            | Ť            | 63         | 6  | <b>@</b>   | Ø         | 60        | G  | D          | MP3<br>D    |          |    |           |                |
| スポーツ   | ġ,       | <b>.</b>    | Ş.       | Ś                  | ġ            | B            | 8          | 9  | ¢          | 2         |           | 4  | ٢          | Ø           | 9        | đ  | 484       | <b>2</b>       |
|        | S        |             |          |                    |              |              |            |    |            |           |           |    |            |             |          |    |           |                |
| キャラ    | 8        | 8           | 8        | 8                  | 8            | 8            | 8          | ۲  | ۲          | ۲         | Ŧ         | ۲  | ۲          | 1           | Ö        | ۲  | 5         | 5              |
|        | 3        | 6.6         | ٢        | Ť                  | 65           | $\heartsuit$ |            |    |            |           |           |    |            |             |          |    |           |                |
| ファミリー  | 1        | 5           | ٢        | Q                  | ٢            | Q            | ٩          | Í  | ٩          | Ē         | 6         | Ð  | ٢          | ۲           | \$       | €  | 6         | ٩              |
| 生き物①   |          |             | •        | •                  | ð            | Ä            | Ŷ          | ٢  | ٩          | 3         | 6         | 3  | IJ         | ÷           | Ŷ        | 3  | S         | 57             |
|        | 3        | Þ           | <b>1</b> | 0                  | 3            | ۲            |            | 3  | Ş          | 8         | ٢         | T  | ø          | Z           | 9        | ۲  | 0         | $ \Im $        |
|        | Q        | Ø           | 氛        | 4                  | G            | 2            | C          | G  | ÷          | ×         | B         | ×9 | Q          | <b>1</b> 13 | R        | ø  | ø         | Ð,             |
| 生き物②   | 6        | 3           | <u>.</u> | ġ                  | ¥            | *            | A          | -  | <u>S</u> r | 83        | ð         | ř  | Ð          | Ð           | <b>A</b> | ×  | Ø,        | æ              |
|        | 0        | ÷           | Ï        | Ş                  | ×            | Ö            | 灜          | 10 | 祡          | Ŕ         | ٢         | Ö  | ÷          | A           | A        | ﴾  | R.        | (API           |
|        | 82       | <b>(%</b> ) | 衞        | Ð                  |              |              |            |    |            |           |           |    |            |             |          |    |           |                |

※ 本表に記載の記号 / 絵は、表示される記号 / 絵あるいは実際に印刷される記号 / 絵と異なるものがあります。

| カテゴリー  |          |                 |          |          |    |   |    |      | 記号     | /給         | ŧ        |            |   |          |   |              |    |             |
|--------|----------|-----------------|----------|----------|----|---|----|------|--------|------------|----------|------------|---|----------|---|--------------|----|-------------|
| 花と木    | Ô        | Ŷ               | Ö        | ۲        | \$ | Ş | ß  | \$\$ | 흋      | <b>2</b>   | ÷        | 辌          | Ø | 42       | ۰ | Ÿ            | Ŕ  | 0           |
|        | 9        | \$ <del>6</del> | <b>_</b> | <b>Ģ</b> | ß  | Ŷ | 鱍  | *    | -<br>A | R          | 6        | ූ          | 鼝 | ÷        | 3 | Ŷ            | 鐭  | ٨           |
|        | Ŵ        | 8               | ã,       | 徽        |    |   |    |      |        |            |          |            |   |          |   |              |    |             |
| 食べ物①   | ő        | Ð               | ٢        | Ø        | ø  | ð | 35 | Q    | ٢      | ð          | 0        | Ô          | Ĩ | S        | ø | Ö            | ð  | $\Diamond$  |
|        | D        | ٢               | Ø        | 8        |    | 8 | 8  | Ø    | Ì      | Ð          | 80       | റീ         |   | K)       | ß | V2V<br>PASTA | ψ  | ay          |
| 食べ物②   | Ö        | Ö               | Ë        | ð        | 0  | ð | \$ | Ş    | ÷      | ð          | 6.       | ,#*<br>*/* | Q | <b>S</b> |   | ٢            | ¥  | Ø           |
|        | ٢        | ۲               |          | θ        |    | 0 | 9  | Ĩ    | ®      | 5          | Ð        | Ø          | 9 | ø        | 3 |              |    |             |
| 乗り物    | ¢?       | Ŀ.              | Ø        | 3        | ŕ  |   | ٩  | Ö    | i.     | Ð          | <b>.</b> | à,         | ã | Ť        | æ | đ            | 80 | <b>6</b>    |
|        | Ś        | å               | ٢        |          |    |   |    |      |        |            |          |            |   |          |   |              |    |             |
| 建物     | î.       | ŵ               | <b>.</b> | Ø        | 45 | 幽 | ₽  |      |        |            |          |            |   |          |   |              |    |             |
| 風景     | Ž        | <u></u>         | ٢        | Han.     | ١. | 鈟 | d  | (Pa  |        |            |          |            |   |          |   |              |    |             |
| 国      | <i>ه</i> | 脊               | 閚        |          | A  | Ø | Ŕ  | Ð    | Ø      | <b>%</b> 3 | <u>g</u> | 8          | Ð | Ŷ        | ٩ | ٩            | ۲  |             |
| 宇宙     | ٢        | Ŀ               | 0        | S.       | ŝ  | * | 敛  | Ø    | *      | 9          | Ö        | ٢          | Ð |          |   |              |    |             |
| 星座     | T        | 8               | 1        | ¥        | ٢  | 0 | ŵ  | ų,   | Ħ      | Ø          | 3        | 89         |   |          |   |              |    |             |
| あそび    | æ        | Ŷ               | Ô        | Ą        | ු  | Ø | S. | ۲    | i      | Ð          | \$       | 鬯          | ¥ | 8        | Ø | ß            | Q  | 8           |
|        | 8        | Y               | ¢,       | Ò        | &  | Ð | 09 |      |        |            |          |            |   |          |   |              |    |             |
| 趣味     | D        | £               |          | Z        | Ì  | 6 | 90 | Ś    | Ð      | *          | (ABC)    | <b>.</b>   | Ø | ¥        | B | ø            | Ŵ  | <b>Ci</b> ) |
| 顏文字    | ٢        | ٢               | 3        | ٢        | 3  | 0 | 8  | ۱    | Ð      | $\otimes$  | R        |            |   |          |   |              |    |             |
| マーク    | <b>æ</b> | <u>(K</u> )     | *        | ෯        | Ů  | ö | ģ  | T    | ×      | ஆ          | Ï        | Q          | Ø | ۲        | Ŷ | <b>\$</b>    | ¥. |             |
| デザイン文字 | A        | ß               | Ċ        | D        | ε  | F | G  | Η    | I      | J          | К        | Ĺ          | M | N        | 0 | ρ            | Q  | R           |
|        | S        | Т               | U        | V        | W  | χ | Y  | Ζ    | ۵      | b          | c        | d          | е | f        | 9 | h            | i  | j           |
|        | k        | Ι               | m        | Λ        | 0  | ρ | q  | ٢    | s      | t          | υ        | v          | ω | x        | Y | z            | 0  | 1           |
|        | 2        | З               | 4        | 5        | 6  | 7 | 8  | 9    |        |            |          |            |   |          |   |              |    |             |

※本表に記載の記号 / 絵は、表示される記号 / 絵あるいは実際に印刷される記号 / 絵と異なるものがあります。

....

| 入力          | キーボード<br>入力方式                                                                                                    | ー体型ラバーキーボード(21キー)<br>かなめくり方式                                                                                                    |
|-------------|----------------------------------------------------------------------------------------------------|----------------------------------------------------------------------------------------------------|
|             | 漢字変換方式                                                                                                    | 学習機能付き最長一致熟語変換<br>(辞書登録語数 92,144 語、うち単漢字 14,550 語)                                                                                                    |
| 表示          | 表示装置<br>文字表示                                                                                                    | ドットマトリックスLCD<br>6 文字×1 行(16 × 96 ドット)                                                                                                    |
| FD刷         | <ul> <li>印刷方式</li> <li>印刷有</li> <li>印刷幅</li> <li>印刷石</li> <li>印刷石</li> <li>印刷石</li> <li>印刷石</li> <li>印刷石</li> <li>印刷石</li> <li>市</li> <li>市</li> <li>ロ</li> <li>ロ&lt;</li></ul> | 熱転写方式<br>180dpi / 64 ドット<br>最大 9.0mm (デコラペル、できてる! ラペル作成時)<br>約 10mm /秒<br>6 ~ 12mm 幅テープ: 1~2 行<br>3.5mm 幅テープ: 17<br>横書き、縦書き<br>1~30 枚<br>あり<br>30~300mm (デコラペル設定時: 30~200mm)<br>大、小<br>TZ/TZe 規格テープカセット 3.5、6、9、12mm<br>幅対応<br>本体内蔵手動式            |
| 文字          | 内蔵<br>文字数<br>書体<br>フォント<br>文字装飾<br>文字幅                                                                                                    | 7,724 文字 (JIS 第 1 水準漢字 2,965 文字、JIS<br>第 2 水準漢字 3,390 文字、JIS 外漢字 116 文字、<br>ひらがな/カタカナ 172 文字、英数字 62 文字、<br>その他記号/絵文字 1,019 文字)<br>ゴシック、さくら、ペン、ボッブ<br>ドットイメージフォント(16 ドット/<br>24 ドット/48 ドット系)<br>大、中、小(テーブ幅、行数により自動割付)<br>太字、袋文字、影付き、斜体<br>全角/倍角/半角 |
| 記憶          | 文章メモリー<br>メモリー登録                                                                                                    | 最大 80 文字<br>最大 80 文字/ 1 ファイルのみ                                                                                                    |
| その他機能       | 飾り枠                                                                                                    | 75 種類(下線含む)                                                                                                    |
| サイズ・<br>電源他 | 本体サイズ<br>本体質量<br>電源<br>オートパワーオフ<br>動作温度・湿度                                                                                                    | 154.6(W) x 110.1(D) x 55.7(H)mm<br>350g (テーブカセット及び乾電池除く)<br>単 4 アルカリ乾電池 x 6本<br>操作終了後約 5 分<br>10 ~ 35 ℃ / 20~80% (無結露)                                                                                                    |

## 消耗品・別売品のご紹介

#### ラミネートテープ(テープの長さ8m)

透明フィルムで表面を保護するラミネート加工したテープです。文字をこすったり水にぬらしても、消えたりにじんだりしません。

| 文字の色 | テープの色    | 12 mm   | 9 m m   | 6 mm    |  |  |  |
|------|----------|---------|---------|---------|--|--|--|
| 黒    | 透明       | TZe-131 | TZe-121 | TZe-111 |  |  |  |
|      | é        | TZe-231 | TZe-221 | TZe-211 |  |  |  |
|      | 赤        | TZe-431 | TZe-421 |         |  |  |  |
|      | 青        | TZe-531 | TZe-521 |         |  |  |  |
|      | 黄        | TZe-631 | TZe-621 | TZe-611 |  |  |  |
|      | 緑        | TZe-731 | TZe-721 |         |  |  |  |
|      | 透明(ツヤ消し) | TZe-M31 |         |         |  |  |  |
| 赤    | 透明       | TZe-132 |         |         |  |  |  |
|      | Á        | TZe-232 | TZe-222 |         |  |  |  |
| 青    | 透明       | TZe-133 |         |         |  |  |  |
|      | é        | TZe-233 | TZe-223 |         |  |  |  |
| 金    | 黒        | TZe-334 |         |         |  |  |  |
| é    | 透明       | TZe-135 |         |         |  |  |  |
|      | 黒        | TZe-335 | TZe-325 |         |  |  |  |
| 希望小  | 売価格      | 1,260 円 |         |         |  |  |  |

#### ラミネートテープ/3本セット(テープの長さ5m)

| 文字の色 | テープの色  | テープ幅  | 品名       |  |  |  |
|------|--------|-------|----------|--|--|--|
| 黒    | 白 (2本) | 12 mm | TZe-31V3 |  |  |  |
|      | 黄 (1本) |       |          |  |  |  |
| 希望小  | 売価格    | 2,10  | 0円       |  |  |  |

#### ラミネートテープ/おしゃれテープ(テープの長さ5m)

ツヤ消しで、おしゃれな色のテープです。「デコラベル」「できてる!ラベル」の作成に最適です。

| 文字の色   | テープの色   | テープ幅  | 品名        |
|--------|---------|-------|-----------|
| é      | ライムグリーン | 12 mm | TZe-MQG35 |
|        | ベリーピンク  |       | TZe-MQP35 |
|        | ライトグレー  |       | TZe-MQL35 |
|        | サテンゴールド |       | TZe-MQ835 |
| 金      | サテンシルバー |       | TZe-MQ934 |
| 希望小売価格 |         | 1,26  | 60 円      |

#### • ラミネートテープ/おしゃれテープ3本セット(テープの長さ各5m)

| 文字の色   | テープの色   | テープ幅  | 品名        |
|--------|---------|-------|-----------|
| é      | ライムグリーン | 12 mm | TZe-Q35V3 |
|        | ベリーピンク  |       |           |
|        | ライトグレー  |       |           |
| 希望小売価格 |         | 2,98  | 80 円      |

#### • 強粘着ラミネートテープ(テープの長さ8m)

従来のテープに比べ接着力を高め、貼り付け性能を向上させたものです。

| 文字の色 | テープの色 | 12 mm    | 9 mm     | 6 mm     |
|------|-------|----------|----------|----------|
| 黒    | é     | TZe-S231 | TZe-S221 | TZe-S211 |
| 希望小  | -売価格  |          | 1,260 円  |          |

#### • ラミネートテープ/フレキシブル ID テープ(テープの長さ8m)

ネットワークの配線や電源コードなどに巻き付けて使用できるラミネート テープです。

| 文字の色 | テープの色 | 12 mm     | 9 mm      |
|------|-------|-----------|-----------|
| 黒    | é     | TZe-FX231 | TZe-FX221 |
|      | 黄     | TZe-FX631 | TZe-FX621 |
| 希望小  | 売価格   | 1,47      | 70 円      |

#### ラミネートテープ/メタリック(テープの長さ8m)

| 文字の色         | テープの色   | テープ幅  | 品名       |
|--------------|---------|-------|----------|
| 黒            | 銀(ツヤ消し) | 12 mm | TZe-M931 |
| 希望小売価格 1,470 |         | 70 円  |          |

#### • ラミネートテープ/蛍光 (テープの長さ5m)

| 文字の色 | テープの色  | テープ幅  | 品名      |
|------|--------|-------|---------|
| 黒    | 蛍光オレンジ | 12 mm | TZe-B31 |
|      | 蛍光黄    |       | TZe-C31 |
| 希望小  | 売価格    | 1,26  | 60 円    |

#### • ラミネートテープ/ディズニーキャラクター (テープの長さ5m)

| 文字の色 | テープの色       | テープ幅  | 品名       |
|------|-------------|-------|----------|
| 黒    | ミッキー&ミニーピンク | 12 mm | TZe-DP31 |
|      | ベビーミッキーイエロー |       | TZe-DL31 |
|      | ベビーミッキーブルー  |       | TZe-DB31 |
|      | プーさんイエロー    |       | TZe-DY31 |
|      | プーさんホワイト    |       | TZe-DW31 |
|      | ベビープーイエロー   |       | TZe-DH31 |
| Ŕ    | 希望小売価格      | 1,26  | 60 円     |

#### ラミネートテープ/ハローキティキャラクターテープ(テープの長さ5m)

| 文字の色   | テープの色      | テープ幅  | 品名       |
|--------|------------|-------|----------|
| 黒      | ハローキティホワイト | 12 mm | TZe-HW31 |
| 希望小売価格 |            | 1,26  | 60 円     |

#### ラミネートテープ/スヌーピーキャラクターテープ(テープの長さ5m)

| 文字の色   | テープの柄    | テープ幅  | 品名       |
|--------|----------|-------|----------|
| 黒      | スヌーピープルー | 12 mm | TZe-UB31 |
|        | スヌーピーピンク |       | TZe-UP31 |
| 希望小売価格 |          | 1,26  | 60 円     |

#### ノンラミネートテープ(テープの長さ8m)

| 文字の色   | テープの色 | テープ幅  | 品名         |
|--------|-------|-------|------------|
| 黒      | é     | 12 mm | TZe-N 23 1 |
| 希望小売価格 |       | 1,05  | 50 円       |

#### ノンラミネートテープ/3.5mmテープ(テープの長さ8m)

幅の狭いところや細い部分など貼るスペースが限られている場合に適した極細 タイプのテープです。

| 文字の色   | テープの色 | テープ幅   | 品名       |
|--------|-------|--------|----------|
| 黒      | é     | 3.5 mm | TZe-N201 |
| 希望小売価格 |       | 1,05   | 50 円     |

#### 布(ファブリック)テープ(テープの長さ3m)

アイロンを使用して、衣類に布製のラベルを簡単に貼り付けることができます。

| 文字の色 | テープの色 | テープ幅  | 品名       |
|------|-------|-------|----------|
| 青    | é     | 12 mm | TZe-FA3  |
|      | ピンク   |       | TZe-FAE3 |
|      | プルー   |       | TZe-FA53 |
|      | イエロー  |       | TZe-FA63 |
| 希望小  | 売価格   | 1,26  | 60 円     |

#### • ヘッドクリーニングテープ(約100回分)

印刷ヘッドをクリーニングするテープです。

| 文字の色 | 字の色 テープの色 |         | 品名      |  |
|------|-----------|---------|---------|--|
|      |           | 12 mm   | TZe-CL3 |  |
| 希望小  | 売価格       | 1,050 円 |         |  |

※表示価格はすべて希望小売価格(税込)です。

(消費税5%を含んだ希望小売価格で表示しております。2011年9月現在)

#### >注記ぐ

 特殊テーブをご使用の際は、テーブに同梱されている取扱説明書を必ず お読みください。注意事項を充分ご確認の上ご使用ください。
 本書記載のテーブカセットの種類は、予告なく変更することがあります。

※プラスチックの使用量を従来より減らしたカセットを採用した TZe テープに順次切り替えていきます。

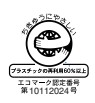

※最新の情報は、http://www.brother.co.jp/product/labelwriter/ tape2/index.htm または http://www.brother.co.jp/product/ labelwriter/tape/index.htm でご確認下さい。

## P-touch 190 消耗部品(テープ)のご注文について

この度は本製品をお買い上げいただき誠にありがとうございました。

- 消耗品はお近くの家電量販店でも取り扱いがございますが、ブラザー販売株式 会社情報機器事業部ダイレクトクラブでもご注文を承っております。
- FAX にてご注文される場合は、59ページのご注文シートを拡大コピーしてご 記入の上、お申し込みください。
- ご注文総額が3,000円未満(税込)の場合、全国一律350円(税込)の配送料を 頂きます(代引き手数料は全国一律無料)。配送料は変更になる場合がありま す。
- 配送地域は日本国内に限らせて頂きます。
- <代引き> ・・・・ご注文後2~3営業日後の商品発送 ※配送先が離島の場合は代引きによるお支払いは利用できません。
- <銀行前振込・郵便前振替>・・・・ご入金確認後2~3営業日後の商品発送 ※代金は先払いとなります。(銀行/郵便局備え付けの振込用紙等か らお振り込みください) ※振込手数料はお客様負担となります。
- <クレジットカード> ・・・・カード番号確認後2~3営業日後の商品発送 ※カード名義人様のみのお申し込みとし、カード登録の住所のみへの 配送とさせて頂きます。

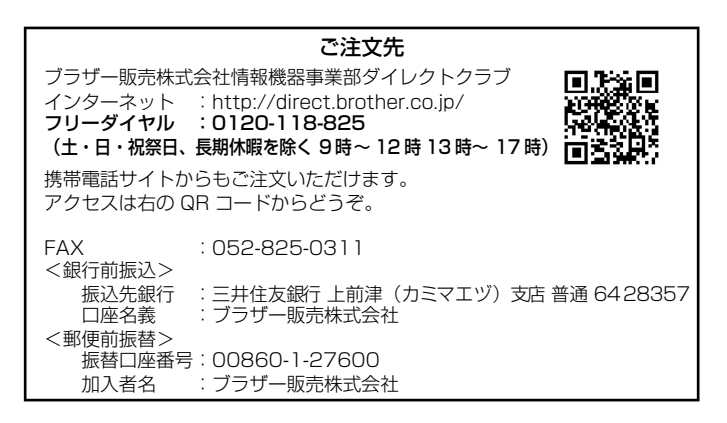

#### テープご注文シート

ブラザー販売(株) 情報機器事業部 ダイレクトクラブ行 FAX:052-825-0311 TEL:0120-118-825

#### お客様ご住所 〒

お名前

TEL

FAX

お支払い方法 銀行前振込・郵便前振替・代引き・カード カード種類 ① VISA ② JCB ③ UC ④ DINERS ⑤ CF ⑥ Master ⑦ JACCS カード NO.

有効期限 年 月 カード名義人名

| 品    | 名 | テープ幅<br>(mm) | 文字の<br>色 | テープ<br>の色 | 単価(円)<br>(税込) | ご注文数量<br>(本) | 金額(円)<br>(税込) |
|------|---|--------------|----------|-----------|---------------|--------------|---------------|
| TZe- |   |              |          |           |               |              |               |
|      |   |              |          |           |               |              |               |
|      |   |              |          |           |               |              |               |
|      |   |              |          |           |               |              |               |
|      |   |              |          |           |               |              |               |
|      |   |              |          |           |               |              |               |
|      |   |              |          |           |               |              |               |
|      |   |              |          |           |               |              |               |
|      |   |              |          |           |               |              |               |
|      |   |              |          |           |               |              |               |
|      |   |              |          |           | 合計数量          |              |               |
|      |   |              |          | 送料        |               |              |               |
|      |   |              |          |           |               | 合計           |               |

※ 品名、テープ幅、文字色、テープ色、単価は、P.54 ~57の「消耗品・別売品 のご紹介」をご確認の上、ご記入ください。「消耗品・別売品のご紹介」の 表示価格は、希望小売価格(税込)です。(消費税 5%を含んだ希望小売価格 で表示しております。2011 年9 月現在)

※必要な場合は恐れいりますが、このページをコピーで拡大してお使いください。

## ユーザーサポートについて

## 

本書の裏表紙に付属しています。販売店・お買い上げ年月日等の記入をお確かめ ください。保証書、保証規定をよくご覧の上、大切に保管してください。

#### お問い合わせ:

アフターサービスについてご不明な点やご相談がある場合、下記までお問い合わ せください。

| ブラザーコールセンター                        |                              |  |  |  |
|------------------------------------|------------------------------|--|--|--|
| TEL                                | : 0120 – 590 – 383           |  |  |  |
| FAX                                | : (052) 819 - 5904           |  |  |  |
| 受付時間                               | : 9:00 ~ 12:00/13:00 ~ 17:00 |  |  |  |
|                                    | *日曜・祝日・弊社指定休日を除きます           |  |  |  |
| (ブラザーコールセンターは、ブラザー販売株式会社が運営しています。) |                              |  |  |  |

#### 部品の保有期間:

本製品の補修用性能部品の最低保有期間は、製造打切後5年です。

#### ■P-touch 全シリーズのテープカセットの回収リサイクルを行っています。

#### ●回収方法について

使用済みテープカセットを50個以上お取りまとめいただける場合、上記プラザー コールセンターまでご連絡ください。着払いの宅配状と回収箱を送付いたします。 50個に満たない場合、地方公共団体の法令に従って処分ください。

#### ●回収の流れ

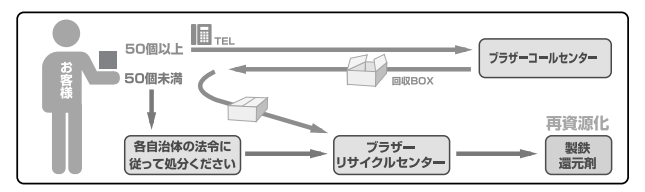

## 保証規定

- 取扱説明書などの注意書に従った正常な状態で、保証期間内に 故障した場合は無料で修理致します。この場合は、お買い上げ の販売店もしくはブラザーコールセンターにご依頼ください。 なお、故障の内容によりましては、修理に代えて同等商品と交 換させていただくことがあります。
- 2. 保証期間内でも次の場合は、有料修理となります。
  - ・取り扱い上の不注意、誤用、落下による故障や損傷
  - 不当な修理または改造による故障や損傷
  - お買い上げ後の移動あるいは輸送による故障や損傷
  - 火災、風水害、地震、その他天災地変ならびに、公害、塩害、
     異常電圧などの外部要因による故障や損傷
  - 消耗部品(電池など)の消耗、損傷
  - 接続している他の機器に起因した故障や損傷
  - 本書のご提示のない場合
  - 本書の所定事項の未記入または字句を書き替えられた場合
- 3. 故障その他による営業上の機会損失は当社では補償いたしません。
- 4. 本書は日本国内においてのみ有効です。 This warranty is valid only in Japan.
- 5.本書は再発行いたしませんので、大切に保管してください。
- 6. 修理内容などの記録は、修理伝票に代えさせていただきます。
- 7. 補修用性能部品の保有期間については、取扱説明書をご覧くだ さい。
- ※ この保証書は、以上の保証規定により無料修理をお約束するためのもので、これにより、弊社または弊社以外の事業者に対する、お客様の法律上の権利を制限するものではありません。

## ラベルライター保証書

本書は、本書記載内容で無料修理(持ち込み/送り込み)を行うことを お約束するものです。お買い上げの日から下記期間中に故障が発生した 場合は、本書をご提示の上、お買い上げの販売店または、ブラザーコール センターに修理をご依頼ください。

| 品名     | ラベルライター                        |  |  |
|--------|--------------------------------|--|--|
| 機種名    | PT-190                         |  |  |
| 保証期間   | お買い上げ日より 本体1年間<br>(但し、消耗部品は除く) |  |  |
| お買い上げ日 | 年 月 日                          |  |  |

|    | ご芳名        | 様 |
|----|------------|---|
| お客 | <u>ご住所</u> |   |
| 禄  |            |   |

|    | 住所・店名 |    |   |     |           |         |
|----|-------|----|---|-----|-----------|---------|
| 販  |       |    |   |     |           |         |
| 売  |       |    |   |     |           | 印       |
| 14 |       |    |   |     |           |         |
|    |       | 電話 | ( | )   |           |         |
|    |       |    |   | ÷7. | 1 - 2 > 1 | 1 18 14 |

裏面もごらんください

## フラサー販売株式会社

〒467-8577 名古屋市瑞穂区苗代町15-1 ブラザーコールセンター TEL 0120-590-383

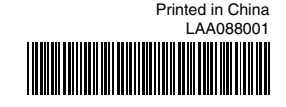